# Plantweb Insight<sup>™</sup> Valve Health Application

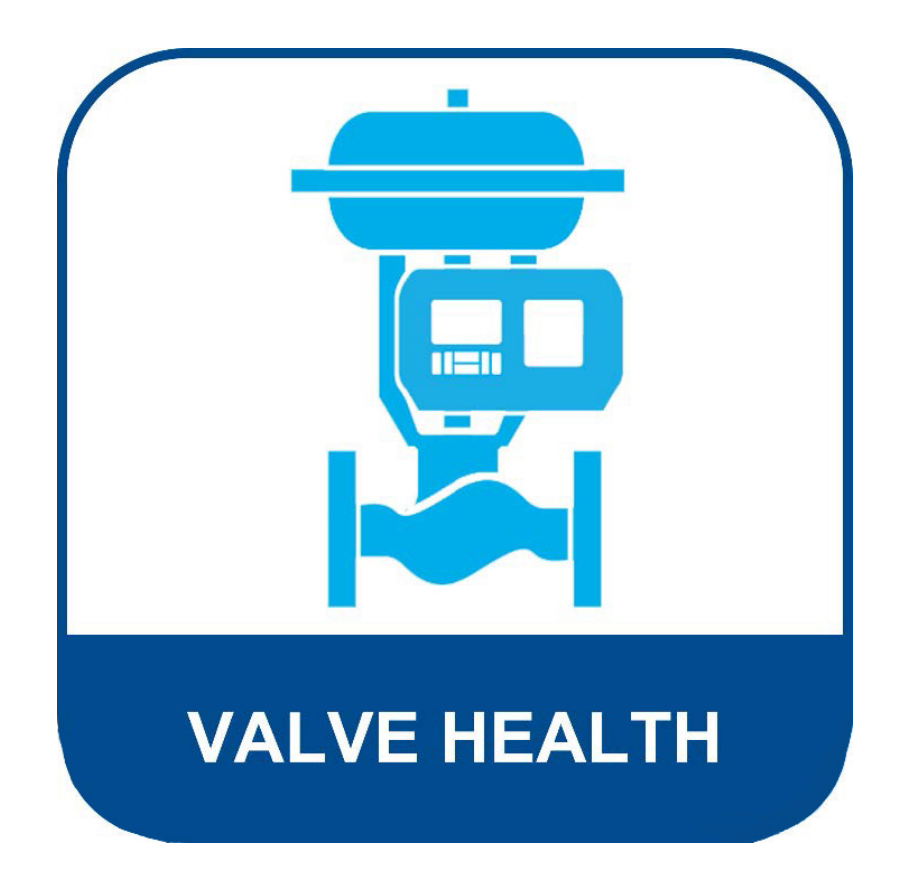

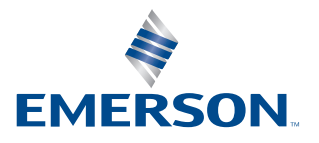

**FISHER**<sup>®</sup>

# Table of Contents

## Section 1: About the Valve Health Application

| 1.1 | About this Guide      | .1 |
|-----|-----------------------|----|
| 1.2 | For Technical Support | .1 |
| 1.3 | Related Documents     | .2 |

### Section 2: Dashboard

- Section 3: Asset Summary
- **Section 4: Asset Details**
- Section 5: Alerts
- Section 6: Reports
- Section 7: Health
- Section 8: Settings (Admin Role Only)
- **Appendix A: In-App Analytics**
- **Appendix B: Device Alerts**

**Appendix C: Health Index and Repair Urgency** 

# Section 1: About the Valve Health Application

The Plantweb Insight<sup>™</sup> Valve Health application is an on-site software that reads live variables and alerts from digital valve controllers to generate a health index and repair urgency. The analytics uses current and historical valve performance data to provide repair guidance based on Emerson valve expertise.

Valve Health Application

- Read-only access to connected digital valve controllers and positioners
- Prioritize maintenance on a fleet of valves
- View current status and historical trends of valve health
- · View valve device alert explanations and recommended actions
- Generate valve fleet health summary reports
- Compatible with DVC2000, DVC6000, DVC6200, DVC7K

## 1.1 About this Guide

This instruction manual contains details about the various dashboards, screens, reports and clickable features of the application. For installation instructions, please refer to the Quick Start Guide (D104784X012).

## **1.2 For Technical Support**

If you have problems or questions that you cannot resolve while using the Valve Health Application guides, Plantweb Insight software technical assistance is available.

### Support Directory

For Valve Health Application Technical Support, contact your Emerson sales office.

### Software Updates

For software updates, log into your MyEmerson account to download the latest version of Plantweb Insight and the Valve Health Application.

## **1.4 Related Documents**

- Plantweb Insight Valve Health Application Quick Start Guide (D104784X012)
- Plantweb Insight Valve Health Application Bulletin (D104780X012)
- Plantweb Insight Quick Start Guide (00825-0100-4541)
- Plantweb Insight Manual (00809-0100-4541)
- AMS Device Manager Version 14.5 FP2 Planning and Installation Guide (June 2023) (D104780X012)
- Emerson Wireless Gateway Reference Manual (00809-0600-4410)
- Best Practices for use of Emerson THUM Adapter with FIELDVUE Digital Valve Controllers (D104235X012)
- FIELDVUE Planning Guide (D103278X012)
- FIELDVUE DVC6200 Digital Valve Controller HART Field Device Specification Instruction Manual Supplement (D103639X012)
- HART Field Device Specification DVC6000 and DVC6200 HW1 Digital Valve Controllers Instruction Manual Supplement (D103649X012)
- HART Field Device Specification FIELDVUE DVC2000 Digital Valve Controller Instruction Manual Supplement (D103639X012, D103649X012, D103783X012)

# Section 2: Dashboard

When launching the Valve Health Application, the first page that appears is the dashboard. The dashboard provides a fleet-wide view of all connected assets.

#### NOTE

There are two user profiles, ADMIN and USER. All screens and features are available for the ADMIN role. The ADMIN can change configurable items that affect application settings and the analytics that are performed on the valves. The USER role is read-only and cannot change site settings.

#### Figure 1. Dashboard

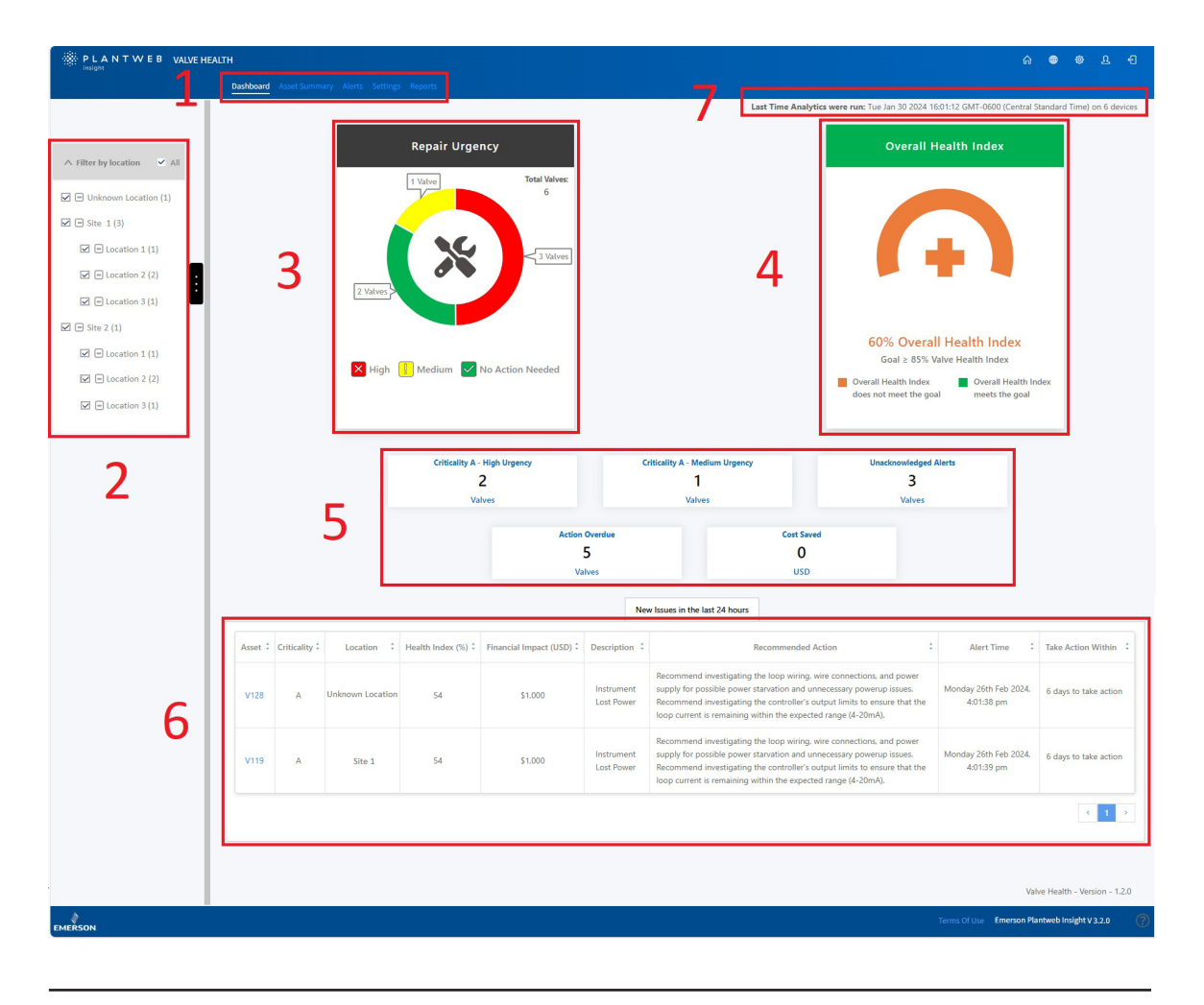

1. Valve Health Application Navigation Bar:

Dashboard: Current view

Asset Summary: Click to open a summary list of all connected assets. Alerts: Click to open a summary list of all assets with the details of active alerts. Reports: Click to open the Reports screen summarizing the repair status of the assets. Health: Click to open a historical trend of the fleet-wide health index. Settings (ADMIN profile only): Click to open the application Settings screen.

- 2. Location: Click to select the locations that are to be displayed. By default, all locations will be displayed when first launching the application.
- 3. Repair Urgency: Shows the fleet of valves in three levels of urgency: High, Medium or No Action Needed. Each level is clickable and opens the Alerts screen, filtered by the selected urgency.

4. Overall Health Index: Shows the current calculated Health Index of all assets filtered by the selected location. The color of the graphic changes depending on if the fleet is above or below the Goal (configurable in Settings). Click the image to go directly to the Health screen.

### 5. Tiles:

Show valve information filtered by the following aspects:

- Criticality A High Urgency: Shows the number of valves defined as the highest criticality (configurable in Settings), that currently have a high repair urgency. Click to go directly to the Alerts screen filtered by these criteria.
- Criticality A Medium Urgency: Shows the number of valves defined as the highest criticality (configurable in Settings), that currently have a medium repair urgency. Click to go directly to the Alerts screen filtered by these criteria.
- Unacknowledged Alerts: Shows the number of valves that have at least one unacknowledged alert. Click to go directly to the Alerts screen filtered by this criteria.
- Action Overdue: Shows the number of valves that have at least one alert that has exceeded the recommended time to take action. Click to go directly to the Alerts screen filtered by this criteria.
- Cost Saved: This value is a running total of all of the individual valves that have dropped to a 94% or lower health index (medium or high repair urgency), and then recovered back to greater than 94% (no action needed). Each asset can be configured, based on user defined settings, on the Asset Details page with a financial impact for that specific valve, should it fail.
- 6. New Issues in the Last 24 Hours: Displays a table with all valves that received alerts within the last 24 hours (configurable in Settings).
- 7. Last Time Analytics Were Run: Displays the last time analytics were updated. By default, analytics are run every 24 hours (configurable in Settings).

# Section 3: Asset Summary

|                   | Dashboard Asset Sul | nmary Alerts Sittin | gs Reports Health |                     |                          |                  |                  | 2               |             |
|-------------------|---------------------|---------------------|-------------------|---------------------|--------------------------|------------------|------------------|-----------------|-------------|
| y location 🗸 All  | × : v               | Bulk Edit           | Import File       |                     |                          |                  | Search           | و<br>د ×        |             |
| nown Location (1) | Select All          | Asset               | : Criticality :   | Location ‡          | Financial Impact (USD) 💲 | Repair Urgency : | Health Index (%) | Status Duration | ju          |
| 1 (3)             |                     |                     |                   |                     |                          |                  |                  |                 |             |
| Location 1 (1)    | _                   | V128                | A                 | Unknown Location    | 1000                     |                  | 68               | 4 days          | 1           |
| Location 2 (2)    |                     | V127-a              | A                 | Site 1              | 1000                     |                  | 68               | 2 days          | P.          |
| .ocation 3 (1)    |                     | V120                | В                 | Site 1              | 1000                     |                  | 72               | 2 days          |             |
| (1)               |                     | V119                | A                 | Site 1              | 3000                     | ×                | 54               | 2 days          | 1           |
| ocation 1 (1)     |                     | V020                | A                 | Site 1 / Location 1 | 1500                     | $\checkmark$     | 100              | 2 days          | 1           |
| ocation 2 (2)     |                     | V002                | A                 | Site 1 / Location 2 | 1500                     | $\checkmark$     | 100              | 2 days          |             |
| ocation 3 (1)     |                     | D-30                | A                 | Site 1 / Location 2 | 1500                     |                  | 100              | 6 days          | 2           |
|                   |                     | D-29                | A                 | Site 1 / Location 3 | 1500                     | $\checkmark$     | 100              | 6 days          |             |
|                   |                     | D-28                | A                 | Site 2              | 1500                     | $\checkmark$     | 100              | 6 days          | P           |
|                   |                     | D-27                | A                 | Site 2 / Location 1 | 1500                     | $\checkmark$     | 100              | 6 days          |             |
|                   |                     | D-26                | A                 | Site 2 / Location 2 | 1500                     | $\checkmark$     | 100              | 6 days          | 1           |
|                   |                     | D-22                | A                 | Site 2 / Location 2 | 1500                     | $\checkmark$     | 100              | 6 days          |             |
|                   |                     | D-21                | A                 | Site 2 / Location 3 | 1500                     | $\checkmark$     | 100              | 6 days          |             |
|                   |                     |                     |                   |                     |                          |                  |                  |                 | < 1         |
|                   |                     |                     |                   |                     |                          |                  |                  | Valve Hea       | ith - Versi |

#### Figure 2. Asset Summary

The asset summary page shows a list of all valves that are currently connected or have been previously connected and are not decommissioned. Asset names that are blue are currently licensed and are collecting data. Clicking on those assets will open the asset details page. Asset names that are black are not currently licensed, no data is being collected and clicking on the tag name will not open the asset details page. Clicking on the column headers will sort by that column.

- 1. Asset Configuration Buttons
  - Bulk Edit: Multiple valves with identical settings can be edited together. First, select the valves to be edited by selecting the checkbox in the left column. Then, select the "Bulk Edit" button. A dialog box appears which allows bulk configuration of Criticality, Site, Location and Financial Impact.
  - Import File: Multiple valves can be edited with unique settings by uploading a .csv file with the detailed configuration. Selecting this button will provide an option to download a .csv file in the correct format. Once the valve settings are populated and saved, the .csv file can be uploaded into the application.

- 2. Asset Summary Table
  - Select All: Multiple assets can be selected for bulk editing.
  - Asset: This is the valve tag name. Clicking on a licensed valve will open the asset details page.
  - Criticality: Different valves in the fleet may have different criticalities. This is configured in the asset details page.
  - Site: Each asset can be assigned a site. This is configured in the asset details page.
  - Location: Each asset can be assigned a location. This is configured in the asset details page.
  - Financial Impact: Different valves in the fleet may have different cost impact to the facility if the valve were to fail. This is configured in the asset details page.
  - Repair Urgency: This is automatically calculated by the analytics within the application.
  - Health Index: This is automatically calculated by the analytics within the application.
  - Status Duration: Shows the running time since the valve transitioned into its current repair urgency status.
  - Flag: Click to mark key assets for simple sorting. The flag can be toggled on and off.
- 3. Page Tools
  - Search Icon: Type to find specific information on the page.
  - Refresh Icon: Click to refresh the page.
  - Select Columns: Columns in the table can be hidden.
  - Export File: Click to export the displayed information into a .csv file.

## Section 4: Asset Details

The details of any licensed asset can be accessed by clicking on the asset name. This will open the Valve Report by default.

| port Details Charts Alerts                                                                                                    | Notes                                                                                                    | Back to Summary                                                                                                    | / Asset Details (V124)                                                                                                    |                                                                                                    |                                                                                                    |
|----------------------------------------------------------------------------------------------------|----------------------------------------------------------------------------------------------------|----------------------------------------------------------------------------------------------------|----------------------------------------------------------------------------------------------------|----------------------------------------------------------------------------------------------------|----------------------------------------------------------------------------------------------------|
| Asset Tag<br>V124 Site                                                                                                    | Location Financia<br>2 1 / Location 1 8.0                                                                                                    | al Impact Last day without health<br>issues<br>000 2023-11-02                                                                                                    | Last Data Received Total continuous days with health issues 01/2/2024 4:02 pm 117                                                                                                    | Health Index<br>41%                                                                                                    | Repair Urgency Current<br>Status<br>3 months ago                                                                                                    |
|                                                                                                    | Valve Body                                                                                                    |                                                                                                    | Ins                                                                                                    | trument                                                                                                    |                                                                                                    |
|                                                                                                    | Manufacturer Bauman<br>Model 24588C<br>Size 1<br>Style Silding 5<br>Packing TFE/Sir<br>Serial Number F000929                                                                                                    | in<br>Stem<br>Ingle                                                                                                    | Manufacturer<br>Device Type<br>Terr<br>Device Rev<br>HART Rev<br>Unique ID<br>Zere Power Condition<br>Seriel Number                                                                                                    | Fisher Controls<br>DVC6200<br>1<br>5<br>Valve Closed                                                                             |                                                                                                    |
|                                                                                                    | Actuator<br>Manufacturer Bauman<br>Model<br>Size 32<br>Style Spring a                                                                                                    | in<br>ind Diaphram                                                                                                    | Control V<br>Criticality                                                                                                    | 'alve Condition<br>A                                                                                                    |                                                                                                    |
| Nomi<br>Max Casing Pr                                                                                                    | nal Supply Pressure 18<br>Serial # F000929<br>essure (alert point) 35                                                                                                    | 9208                                                                                                    | Protection                                                                                                    |                                                                                                    |                                                                                                    |
| Nomi<br>Max Casing Pr<br>NE 107 Status                                                                                              | nd Supply Pressure 18<br>Serial # F000929<br>essure (alert point) 35<br>: Description                                                                                                    | 208<br>Cur                                                                                                    | rent Alerts Recommended Action                                                                                                    | :                                                                                                    | Alert Start Time                                                                                                    |
| Neet Max Casing P NE 107 Status Out of Specification                                                                                | al Supply Pressure 18<br>Serial # F000925<br>escure (alter point) 35<br>Description<br>Drive Signal Alert                                                                                                    | Cur<br>Cur<br>Impect the value assembly for mechanica<br>Impect the UP converter for plugging or                                                                                                    | rent Alerts Recommended Action Issues that would prevent the valve from operating over the Itapper wear.                                                                                                    | ÷<br>full travel range.                                                                                                    | Alert Start Time<br>2023-12-18 02:02                                                                                                    |
| Nent<br>Max Casing P<br>NE 107 Status<br>Out of Specification<br>Out of Specification                                               | sub Supply Pressure<br>Seniar al<br>PO00023<br>35         18<br>PO00023<br>35           :         Description           :         Drive Signal Alert<br>Travel Deviation                                                                                                    | Cur     Inspect the valve assembly for mechanical     Inspect the valve assembly for going or     Inspect the law eassembly for going     Inspect the valve assembly for going                                                                                                    | rent Alerts Recommended Action Issues that would prevent the valve from operating over the Tapper vear. rer output air leaks, or plugging, including the tubing, access                                                                                                    | full travel range.<br>ories, and actuator<br>f excessive friction.                                                               | Alert Start Time<br>2023-12-18 02:02<br>2023-12-18 02:02                                                                                                    |
| Nomi<br>Max Casing P<br>NE 107 Status<br>Out of Specification<br>Out of Specification<br>Out of Specification                       | Is Supply Tressure (Anal) Is Serial 2 Is Serial 2 Is S                                                                                                    | Cur     Cur     C | rent Alerts Recommended Action Issues that vould prevent the valve from operating over the Iapper wear. re output air leaks, or plugging, including the tubing, access or misalignment. Investigate the valve assembly for source o is is above the minimum operating pressure needed to fully at pervenatic passes.                                                                                                    | ;<br>full travel range.<br>ories, and actuator<br>f excessive friction.<br>roke the valve. Check                                 | Alert Start Time<br>2023-12-18 02:02<br>2023-12-18 02:02<br>2022-01-17 04:02                                                                                 |
| New<br>Max Casing P<br>NE 107 Status<br>Out of Specification<br>Out of Specification<br>Out of Specification<br>Unknown             | IB         IB           Searce (derival and and and and and and and and and and                                                                                                    | Sector         Care           a         Ended the valve assembly for mechanical inspect the VP converter for plugging or langest. Evanite travel feedback hardware to a feedback hardware to feetback hardware to feetb                                                               | Instantion mode<br>Protection<br>Protection<br>Issues that would prevent the valve from operating over the<br>lapper wear.<br>enr output air leaks, or plugging, including the tubing access<br>or misaligument. Investigate the valve assembly for source o<br>is a show the minimum operating pressure needed to fully at<br>e pneumatic passages.                                                                                                    | :<br>full travel range.<br>orifes and actuator<br>f excessive friction.<br>roke the valve. Check                                 | Alert Start Time 2023-12-16 02-02 2023-12-16 02-02 2023-12-16 02-02 2024-01-17 04-02 2023-12-16 02-02                                                        |
| Need<br>Max Casing P<br>NE 107 Status<br>Out of Specification<br>Out of Specification<br>Unknown                                    | Is Supply Pressure 18<br>Senial 2<br>Senial 2 | Cur     Cur     Cur     Cur     Cur     Cur     Cur     Description     Description     Description     Cur     Cur     Description     Description     Cur     Cur     Cur     Description     Description     Cur     Cur     C | rent Alerts Recommended Action Reset the valve from operating over the lapper wear. Insulgament, investigate the valve from operating over the lapper wear. In mailing ment, investigate the valve assembly for source o is above the minimum operating pressure needed to fully the prevention passages. Orbare and review the results. wer. Reast the instrument clock to the current time. If ValveLin minorization in Preference/ValveDencicts.                                                                                         | tull travel range.<br>full travel range.<br>ories, and actuator<br>excessive friction.<br>roke the valve. Check<br>k Software is | Alert Start Time 2023-12-18 02:02 2023-12-18 02:02 2024-01-17 04:02 2023-12-18 02:02 2023-12-18 02:02                                                        |
| Need<br>Max Casing P<br>NE 107 Status<br>Out of Specification<br>Out of Specification<br>Out of Specification<br>Unknown<br>Unknown | Ising Support         Ising Support         Ising Support <thinit support<="" th="">         Ising Supp</thinit>                                                                                                    |                                                                                                    | Text Alerts  Recommended Action  Issues that would prevent the valve from operating over the tapper wear.  Issues that would prevent the valve from operating over the tapper wear.  The output at leaks or plugging, including the tabing access or misalignment. Investigate the valve assembly for sources o is a show the minimum operating pressure needed to fully st preventatic passages.  Offware and review the results:  Rev. Rest the instrume dock to the current time. If ValveLin indtronization in Preferences/Diagnostics. | 5<br>full travel range.<br>ories, and actuator<br>f excessive friction.<br>roke the valve. Check:<br>kk Software is              | Alert Start Time<br>2023-12-18 02-02<br>2023-12-18 02-02<br>2024-01-17 04-02<br>2023-12-18 02-02<br>2023-12-18 02-02<br>2023-12-18 02-02<br>2023-12-09 08:15 |
| Need<br>Max Casing P<br>NE 107 Status<br>Out of Specification<br>Out of Specification<br>Unknown<br>Unknown                         | Is Supply Transmitting         Is Supply Transmitting         Is Supply Transmitting         Is Transmitting         Is Transmitting                                                                                                    |                                                                                                    | Text Alerts  Recommended Action  Issues that vould prevent the valve from operating over the tapper weak. Issues that vould prevent the valve from operating over the tapper weak. Issues the minimum operating pressure needed to fully at penumatic passages. Ontware and review the results: Rec. Rest the instrement dock to the current time. If ValveLin indronization in Preferences/Diagnostics.  tions that prevent the internal trim parts from reaching the se                                                                   | c full travel range.<br>ories and actuator<br>of excessive friction.<br>roke the valve. Check:<br>kk Software is                 | Alert Start Time<br>2023-12-18 02:02<br>2023-12-18 02:02<br>2024-01-17 04:02<br>2023-12-18 02:02<br>2023-12-18 02:02<br>2023-12-09 08:15<br>2023-11-02 05:01 |

### Figure 3. Asset Details - Valve Report

- 1. Valve Report: Shows a summary of the valve configuration and active alerts.
- 2. PDF: The PDF button will download the report in .pdf format.

## Details (ADMIN Role Only)

This screen is only visible to users logged in as ADMIN.

| NTWEB VALVE HEALTH<br>Dashboard Asset Su | immary Alerts Settings Reports Health |                                |                                      | ê ♥ 4                                                 |
|------------------------------------------|---------------------------------------|--------------------------------|--------------------------------------|-------------------------------------------------------|
| port Details Charts Alerts Notes         | Back to                               | Summary / Asset Details (V128) |                                      |                                                       |
|                                          | Location Details                      |                                |                                      | Instrument                                            |
| Asset Tag                                | V128                                  |                                | Manufacturer                         | Fisher Controls                                       |
| Location                                 | Site 1 / Location 1                   |                                | Device Type                          | DVC2000                                               |
| Value Criticality                        | Α                                     |                                | Tier                                 |                                                       |
| tore endomy                              | 1000                                  |                                | HART Rev                             | 5                                                     |
| Financial Impact                         | 1000                                  |                                | Unique ID                            |                                                       |
|                                          |                                       |                                | Zero Power Condition                 |                                                       |
|                                          |                                       |                                | Serial Number                        | 15260464                                              |
|                                          | Valve Body                            |                                |                                      |                                                       |
| Manufacturer                             |                                       |                                | Analy                                | zer Configuration                                     |
|                                          |                                       |                                | Control Range Lol o % (alert point)  |                                                       |
| Model                                    |                                       |                                | control nunge coco se (une e point)  |                                                       |
| Size                                     |                                       |                                | Control Range Lo % (alert point)     |                                                       |
| Style                                    | × .                                   | 2                              | Control Range Hi % (alert point)     |                                                       |
| Packing                                  |                                       |                                |                                      |                                                       |
| Serial Number                            |                                       |                                | RUN ANALYZER                         | SAVE DETAILS                                          |
|                                          |                                       | Last Time This                 | Valve's Analytics were Updated: Mor  | Feb 26 2024 16:01:34 GMT-0600 (Central Standard Time) |
|                                          | Actuator                              | Last Data Rece                 | ived: Tue Feb 27 2024 12:04:14 -0600 |                                                       |
|                                          |                                       |                                |                                      |                                                       |
| Manufacturer                             |                                       |                                |                                      |                                                       |
| Model                                    |                                       |                                |                                      |                                                       |
| Size                                     |                                       |                                |                                      |                                                       |
| Style                                    |                                       |                                |                                      |                                                       |
|                                          | PSI V                                 |                                |                                      |                                                       |
| Nominal Supply Pressure                  | r Ji                                  |                                |                                      |                                                       |
| Serial Number                            |                                       |                                |                                      |                                                       |
| Max Casing Pressure (alert point)        | PSI 👻                                 |                                |                                      |                                                       |
|                                          |                                       |                                |                                      |                                                       |
|                                          |                                       |                                |                                      |                                                       |
|                                          |                                       |                                |                                      | Valve Health -                                        |

- 1. Details: Allows the ADMIN role to add or modify the detailed configuration items. For best performance of the analytics, complete the fields. This information is typically available from the control valve specification sheet, valve nameplate or serial record.
- 2. Analyzer Configuration: This is used for the control range analytics. Typical settings for the LoLo/Lo/High values are as follows:
  - Sliding Stem, Standard: 5/10/80
  - Rotary, Standard: 10/20/70
  - Rotary, Segmented Ball: 5/15/80
  - Rotary, Control Disc: 5/15/80
  - Rotary, Eccentric Plug: 5/15/70
  - Rotary, Full/Reduced Port Ball: 15/20/60
  - Rotary, Butterfly: 20/30/50
- 3. Run Analyzer: This button will immediately run the in-app analytics for that valve.

### Charts

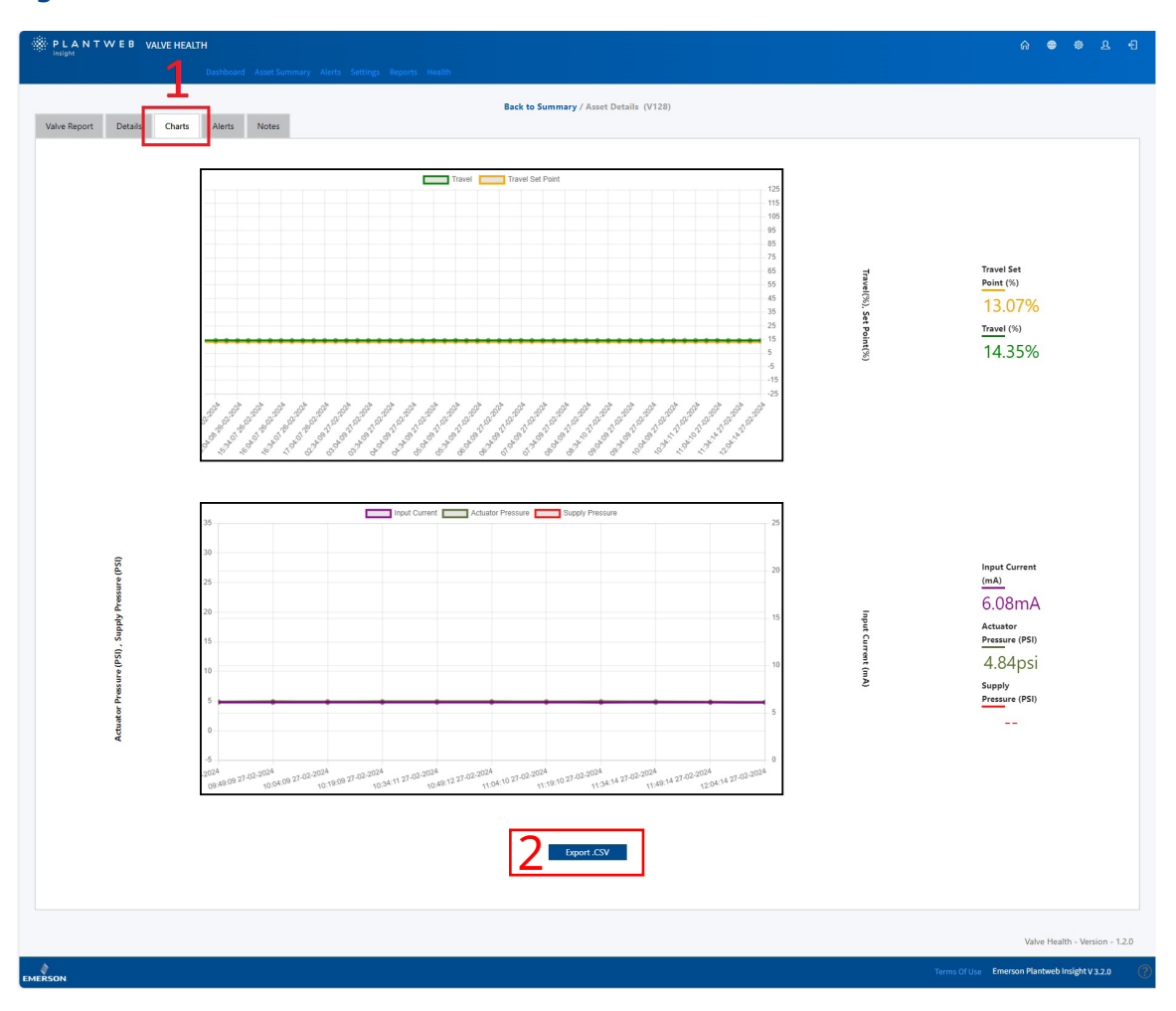

### Figure 5. Asset Details - Charts

- 1. Charts: Graphs a historical time plot of the Travel Set Point, Travel, Input Current, Actuator Pressure and Supply Pressure. Depending on the capabilities of the connected asset, not all these variables will be available.
- 2. Export.csv: Historical data points for the collected variables can be exported for further analysis and data visualization.

## Alerts

| e Report Details     | Charts Alerts Notes                                                    | 2 Active Alerts Past Alerts 3                                                                                                    |                                        | 4                                 | Ļ                      |
|----------------------|------------------------------------------------------------------------|----------------------------------------------------------------------------------------------------|----------------------------------------|-----------------------------------|------------------------|
| NE 107 Status 🛟      | Description ‡                                                          | Recommended Action :                                                                                                    | Alert Time 🛟                           | Take Action Within                | Acknowledged           |
| Out of Specification | Drive Signal Alert                                                     | Inspect the valve assembly for mechanical issues that would prevent the valve from operating over the full travel range. Inspect the $I/P$ converter for plugging or flapper wear.                                                                              | Monday 18th Dec 2023,<br>2:02:17 pm    | Immediate<br>64 days out of range | V                      |
| Out of Specification | Travel Deviation                                                       | Investigate this valve assembly for positioner output air leaks, or plugging, including the tubing, accessories,<br>and actuator seals. Examine travel feedback hardware for misalignment. Investigate the valve assembly for<br>sources of excessive friction. | Monday 18th Dec 2023,<br>2:02:17 pm    | Immediate<br>41 days out of range | V                      |
| Out of Specification | Low Supply Pressure (Analyzer)                                         | Check that the instrument supply pressure is above the minimum operating pressure needed to fully stroke<br>the valve. Check for tubing leaks. Check for plugging of the pneumatic passages.                                                                    | Wednesday 17th Jan<br>2024, 4:02:42 pm | Immediate<br>40 days out of range | V                      |
| Unknown              | Diagnostic Data Available                                              | Upload the diagnostic data to ValveLink Software and review the results.                                                                                                    | Monday 18th Dec 2023,<br>2:02:17 pm    | Immediate<br>64 days out of range |                        |
| Unknown              | Instrument Time is Approximate                                         | Check the loop wiring for intermittent power. Reset the instrument clock to the current time. If ValveLink<br>Software is connected. enable the instrument clock synchronization in Preferences/Diagnostics.                                                    | Monday 18th Dec 2023,<br>2:02:17 pm    | Immediate<br>41 days out of range |                        |
| Out of Specification | Seat Obstruction, Plugging or<br>Calibration Shift - Low End of Travel | Inspect the valve and actuator for obstructions that prevent the internal trim parts from reaching the seat.                                                                                                    | Thursday 2nd Nov 2023,<br>5:01:28 pm   | Immediate<br>87 days out of range |                        |
|                      |                                                                        |                                                                                                    |                                        |                                   | < 1                    |
|                      |                                                                        |                                                                                                    |                                        |                                   |                        |
|                      |                                                                        |                                                                                                    |                                        |                                   |                        |
|                      |                                                                        |                                                                                                    |                                        |                                   | Valve Health - Version |

#### Figure 6. Asset Details - Alerts

- 1. Alerts: Shows all the alerts the valve has received while being licensed in the application.
- 2. Active Alerts: Shows the list of currently active alerts.
- 3. Past Alerts: Shows the list of past alerts that are no longer active.
- 4. Acknowledged: Indicates if the alert has been manually acknowledged within the application. A check mark indicates that the alert is acknowledged. Selecting the box will toggle the acknowledgement on and off.

### Notes

| PLANTWEB VALVE HEA          | ALTH                                                  |                                        |                                    | A 🗢 🗢 L H                       |
|-----------------------------|-------------------------------------------------------|----------------------------------------|------------------------------------|---------------------------------|
|                             | Dashboard Ass tSummary Alerts Settings Reports Health |                                        |                                    |                                 |
| Valve Report Details Charts | Alerts Notes                                          | Back to Summary / Asset Details (V128) |                                    |                                 |
|                             | arjunsing.gaherwar@emerson.com<br>Alerts are present. |                                        | Tuesday 27th Feb 2024, 8:00:40 am  |                                 |
|                             | rex.bobadilla@emerson.com<br>License added            |                                        | Monday 26th Feb 2024, 4:26:52 am   |                                 |
|                             | rex.bobadilla@emerson.com<br>License removed          |                                        | Sunday 25th Feb 2024, 10:11:30 am  |                                 |
|                             | rex.bobadilla@emerson.com<br>License added            |                                        | Thursday 22nd Feb 2024, 2:10:27 pm |                                 |
|                             |                                                       |                                        | •                                  |                                 |
|                             |                                                       |                                        | 2                                  |                                 |
|                             |                                                       |                                        | Add Note                           |                                 |
|                             |                                                       |                                        |                                    | Valve Health - Version - 1.2.0  |
| الله معنی الم               |                                                       |                                        | Terms Of Use Eff                   | ierson Plantweb Insight V 3.2.0 |
|                             |                                                       |                                        |                                    |                                 |

- 1. Notes: Shows all the comments that have been added during the life of the valve in the system.
- 2. Add Note: New notes can be added to the asset. A date stamp and user ID is automatically applied. Notes cannot be removed once added.

### Figure 7. Asset Details - Notes

# Section 5: Alerts

This page shows all assets and any active alerts with their highest priority maintenance recommendation.

| PLANTWEB VALVE HEA                                                                                                    | LTH<br>Dashboard |               | Alerts Settings Re  |                   |                     |                            |                           |                                                                                                    | .∩ ⊕ ¢                | <u>ि</u> |
|----------------------------------------------------------------------------------------------------|------------------|---------------|---------------------|-------------------|---------------------|----------------------------|---------------------------|----------------------------------------------------------------------------------------------------|-----------------------|----------|
| Filter by location 🗸 All                                                                                                    | × :<br>• •       |               |                     |                   |                     |                            |                           | 3 Search                                                                                                    |                       |          |
| Unknown Location (1)                                                                                                    | Asset 🛟          | Criticality ‡ | Location :          | Repair<br>Urgency | Health<br>Index (%) | Description :              | Financial Impact<br>(USD) | Recommended Action                                                                                                    | Take Action Within    |          |
| <ul> <li>Site 1 (3)</li> <li>✓ = Location 1 (1)</li> <li>✓ = Location 2 (2)</li> <li></li> <li></li> <l< td=""><td>V128</td><td>A</td><td>Unknown Location</td><td></td><td>68</td><td>Instrument Lost Power</td><td>1000</td><td>Recommend investigating the loop wiring, wire connections, and<br/>power supply for possible power starvation and unnecessary powerup<br/>issues. Recommend investigating the controller's output limits to<br/>ensure that the loop current is remaining within the expected range<br/>(4-20mA).</td><td>2 days to take action</td><td></td></l<></ul> | V128             | A             | Unknown Location    |                   | 68                  | Instrument Lost Power      | 1000                      | Recommend investigating the loop wiring, wire connections, and<br>power supply for possible power starvation and unnecessary powerup<br>issues. Recommend investigating the controller's output limits to<br>ensure that the loop current is remaining within the expected range<br>(4-20mA). | 2 days to take action |          |
|                                                                                                    | V127-a           | A             | Site 1              |                   | 68                  | Instrument Lost Power      | 1000                      | Recommend investigating the loop wiring, wire connections, and<br>power supply for possible power stanuation and unnecessary powerup<br>issues. Recommend investigating the controller's output limits to<br>ensure that the loop current is remaining within the expected range<br>(4-20mA). | 5 days to take action |          |
| ☑ — Location 2 (2)<br>☑ — Location 3 (1)                                                                                                    | V120             | В             | Site 1              |                   | 72                  | Instrument Lost Power      | 1000                      | Recommend investigating the loop wiring, wire connections, and<br>power supply for possible power starvation and unnecessary powerup<br>issues. Recommend investigating the controller's output limits to<br>ensure that the loop current is remaining within the expected range<br>(4-20mA). | 5 days to take action |          |
| 2                                                                                                    | V119             | A             | Site 1              |                   | 54                  | )<br>Instrument Lost Power | 3000                      | Recommend investigating the loop wiring, wire connections, and<br>power supply for possible power starvation and unnecessary powerup<br>issues. Recommend investigating the controller's output limits to<br>ensure that the loop current is remaining within the expected range<br>(4-20mA). | 5 days to take action |          |
|                                                                                                    | V020             | A             | Site 1 / Location 1 |                   | 100                 |                            | 1500                      |                                                                                                    |                       |          |
|                                                                                                    | V002             | A             | Site 1 / Location 2 |                   | 100                 |                            | 1500                      |                                                                                                    |                       |          |
|                                                                                                    | D-30             | A             | Site 1 / Location 2 |                   | 100                 |                            | 1500                      |                                                                                                    |                       |          |
|                                                                                                    | D-29             | A             | Site 1 / Location 3 |                   | 100                 |                            | 1500                      |                                                                                                    |                       |          |
|                                                                                                    | D-28             | A             | Site 2              |                   | 100                 |                            | 1500                      |                                                                                                    |                       |          |
|                                                                                                    | D-27             | A             | Site 2 / Location 1 |                   | 100                 |                            | 1500                      |                                                                                                    |                       |          |
|                                                                                                    | D-26             | A             | Site 2 / Location 2 |                   | 100                 |                            | 1500                      |                                                                                                    |                       |          |
|                                                                                                    | D-22             | A             | Site 2 / Location 2 |                   | 100                 |                            | 1500                      |                                                                                                    |                       |          |
|                                                                                                    | D-21             | A             | Site 2 / Location 3 |                   | 100                 |                            | 1500                      |                                                                                                    |                       |          |
|                                                                                                    |                  |               |                     |                   |                     |                            |                           |                                                                                                    |                       | < 1      |

- 1. Repair Urgency Filters: Click to show or hide valves in the table according to their level of repair urgency.
- 2. Alerts Table
  - Asset: This is the valve tag name. Clicking on a licensed valve will open the asset details page.
  - Criticality: Different valves in the fleet may have different criticalities. This is configured in the asset details page.
  - Site: Each asset can be assigned a site. This is configured in the asset details page.
  - Location: Each asset can be assigned a location. This is configured in the asset details page.

- Repair Urgency: This is automatically calculated by the analytics within the application.
- Health Index: This is automatically calculated by the analytics within the application.
- Description: Shows an explanation of the highest priority active alert. If the asset has multiple active alerts, a number above the description will identify how many additional alerts are active. To access these additional alerts, select the valve asset name to go to the asset details page and then navigate to that valve's alerts page.
- Financial Impact: Different valves in the fleet may have different cost impact to the facility if the valve were to fail. This is configured in the asset details page. It also shows the currency amount the plant could lose if the valve is not fixed (user defined).
- Recommended Action: Shows the sequence of actions to fix the valve alert.
- Take Action Within: Shows the suggested timeframe to fix the valve alert. Once an alert becomes active, the number of days to take action will continue to count down until the alert is cleared. If no action is taken within the recommended time, the field will indicate "Immediate" and the number of days out of the recommended repair range increase ("X days out of range") until the alert is cleared.
- Bell: Red color indicates that the valve has at least one unacknowledged alert. Gray color indicates that all alerts for that asset have been acknowledged. Clicking on the icon will open the Active Alerts page in the asset details.
- 3. Page Tools
  - 24 Hours: Click to show the new valve issues that have appeared in the last 24 hours.
  - 1 Week: Click to show the new valve issues that have appeared in the last week.
  - 1 Month: Click to show the new valve issues that have appeared in the last month.
  - 1 Year: Click to show the new valve issues that have appeared in the last year.
  - Search Icon: Type to find specific information on the page.
  - Refresh Icon: Click to refresh the page.
  - Select Columns: Columns in the table can be hidden.
  - Export File: Click to export the displayed information into a .csv file.

# Section 6: Reports

### **Report Summary**

The Valve Health Application will automatically generate reports showing the current status of all connected valves.

| Dashboard Asset Summary Alerts Reports Health Settings |                                                                                                    |                                                                                                    |                                                                                                    |                                                                                                    |                                                                                                    |                                                                                                    |                                                                                                    |                                                                                                    |                                                                                                    |                                                                                                    |                                                                                                    |                                                                                                    |
|--------------------------------------------------------|----------------------------------------------------------------------------------------------------|----------------------------------------------------------------------------------------------------|----------------------------------------------------------------------------------------------------|----------------------------------------------------------------------------------------------------|----------------------------------------------------------------------------------------------------|----------------------------------------------------------------------------------------------------|----------------------------------------------------------------------------------------------------|----------------------------------------------------------------------------------------------------|----------------------------------------------------------------------------------------------------|----------------------------------------------------------------------------------------------------|----------------------------------------------------------------------------------------------------|----------------------------------------------------------------------------------------------------|
| 1                                                      |                                                                                                    |                                                                                                    |                                                                                                    |                                                                                                    | Sumr                                                                                                    | mary                                                                                                    | Repo                                                                                                    | ort                                                                                                    |                                                                                                    |                                                                                                    |                                                                                                    |                                                                                                    |
| Date                                                   |                                                                                                    |                                                                                                    |                                                                                                    |                                                                                                    |                                                                                                    | All                                                                                                    |                                                                                                    |                                                                                                    |                                                                                                    |                                                                                                    |                                                                                                    |                                                                                                    |
| Leasting                                               |                                                                                                    |                                                                                                    |                                                                                                    |                                                                                                    | 03,                                                                                                    | /14/2024                                                                                                    | 23:59                                                                                                    |                                                                                                    |                                                                                                    |                                                                                                    |                                                                                                    |                                                                                                    |
| is Report                                              |                                                                                                    |                                                                                                    |                                                                                                    |                                                                                                    |                                                                                                    |                                                                                                    |                                                                                                    |                                                                                                    |                                                                                                    |                                                                                                    |                                                                                                    |                                                                                                    |
| +                                                      |                                                                                                    | 13                                                                                                    |                                                                                                    |                                                                                                    |                                                                                                    | 2                                                                                                    |                                                                                                    |                                                                                                    |                                                                                                    | 0                                                                                                    |                                                                                                    |                                                                                                    |
| C Long Report                                          |                                                                                                    | Total Val                                                                                                    | ves                                                                                                    |                                                                                                    | Med                                                                                                    | Lium Urgeni                                                                                                    | y Valve                                                                                                    |                                                                                                    | High                                                                                                    | Irgency Val                                                                                                    | e Issue                                                                                                    |                                                                                                    |
| 2                                                      |                                                                                                    |                                                                                                    |                                                                                                    |                                                                                                    |                                                                                                    | Issues                                                                                                    |                                                                                                    |                                                                                                    |                                                                                                    |                                                                                                    |                                                                                                    |                                                                                                    |
| OK PDF 👱                                               |                                                                                                    |                                                                                                    |                                                                                                    |                                                                                                    |                                                                                                    |                                                                                                    |                                                                                                    |                                                                                                    |                                                                                                    |                                                                                                    |                                                                                                    |                                                                                                    |
|                                                        | Tetel Me                                                                                                    | lune Dee                                                                                                    | a la Una                                                                                                    |                                                                                                    |                                                                                                    |                                                                                                    | 1                                                                                                    |                                                                                                    | 0                                                                                                    | ILLIAN                                                                                                    | . In da                                                                                                    |                                                                                                    |
|                                                        | lotal va                                                                                                    | lives kep                                                                                                    | air Urg                                                                                                    | ency                                                                                                    |                                                                                                    |                                                                                                    |                                                                                                    |                                                                                                    | Over                                                                                                    | ill Healt                                                                                                    | n Inde                                                                                                    | x                                                                                                    |
|                                                        |                                                                                                    |                                                                                                    | 15%                                                                                                    |                                                                                                    |                                                                                                    | 122                                                                                                    |                                                                                                    |                                                                                                    |                                                                                                    | 0.20                                                                                                    |                                                                                                    |                                                                                                    |
|                                                        |                                                                                                    |                                                                                                    |                                                                                                    |                                                                                                    |                                                                                                    | 1                                                                                                    | 2                                                                                                    |                                                                                                    |                                                                                                    | 92%                                                                                                    | )                                                                                                    |                                                                                                    |
|                                                        |                                                                                                    |                                                                                                    |                                                                                                    |                                                                                                    |                                                                                                    | -                                                                                                    |                                                                                                    | Change                                                                                                    | (%)                                                                                                    |                                                                                                    |                                                                                                    |                                                                                                    |
|                                                        |                                                                                                    |                                                                                                    |                                                                                                    |                                                                                                    |                                                                                                    |                                                                                                    |                                                                                                    | Yester                                                                                                    | day                                                                                                    | 0% L                                                                                                    | st Mont                                                                                                    | h                                                                                                    |
|                                                        |                                                                                                    |                                                                                                    |                                                                                                    |                                                                                                    |                                                                                                    |                                                                                                    |                                                                                                    | Last V                                                                                                    | leek I                                                                                                    | 1%                                                                                                    | .ast Year                                                                                                    |                                                                                                    |
|                                                        |                                                                                                    |                                                                                                    |                                                                                                    |                                                                                                    |                                                                                                    |                                                                                                    |                                                                                                    |                                                                                                    |                                                                                                    |                                                                                                    |                                                                                                    |                                                                                                    |
|                                                        |                                                                                                    |                                                                                                    |                                                                                                    |                                                                                                    |                                                                                                    |                                                                                                    |                                                                                                    |                                                                                                    |                                                                                                    |                                                                                                    |                                                                                                    |                                                                                                    |
|                                                        |                                                                                                    |                                                                                                    |                                                                                                    |                                                                                                    |                                                                                                    |                                                                                                    |                                                                                                    |                                                                                                    |                                                                                                    |                                                                                                    |                                                                                                    |                                                                                                    |
|                                                        | High 🧜 Me                                                                                                    | 85%<br>dium 🗸                                                                                                    | No Ad                                                                                                    | tion Neede                                                                                                    | rd                                                                                                    |                                                                                                    |                                                                                                    |                                                                                                    |                                                                                                    |                                                                                                    |                                                                                                    |                                                                                                    |
|                                                        | High 🚺 Me                                                                                                    | 85%<br>dium                                                                                                    | No Ad                                                                                                    | tion Neede                                                                                                    | ed<br>Area/Unit/Eq                                                                                                    | uipment l                                                                                                    | Module/                                                                                                    | Control                                                                                                    | Autin/                                                                                                    | nnastVar                                                                                                    | 1/East/                                                                                                    | Plant                                                                                                    |
|                                                        | High Me                                                                                                    | 85%<br>dium 🗸<br>Unknow                                                                                                    | No Ad                                                                                                    | tion Neede                                                                                                    | Area/Unit/Eq                                                                                                    | ulpment I<br>Module                                                                                                    | Module/                                                                                                    | Control                                                                                                    | Austin/L<br>Criticality                                                                                                    | ongestYar                                                                                                    | i/East/                                                                                                    | Plant<br>Total                                                                                                    |
|                                                        | High Me                                                                                                    | B5%<br>dium ✓<br>Unknow                                                                                                    | No Ad                                                                                                    | tion Neede<br>Total                                                                                                    | Area/Unit/Eq<br>Criticality<br>A                                                                                                    | uipment I<br>Module                                                                                                    | Module/                                                                                                    | Control<br>Total                                                                                                    | Austin/L<br>Criticality<br>A                                                                                                    | ongestYar                                                                                                    | 1/East/                                                                                                    | Plant<br>Total                                                                                                    |
|                                                        | High Me                                                                                                    | dium Vinknow                                                                                                    | Vn<br>2 11<br>0 0                                                                                                    | Total                                                                                                    | Area/Unit/Eq<br>Criticality<br>A<br>B                                                                                                    | ulpment l<br>Module<br>S                                                                                                    | Module/                                                                                                    | Total<br>0<br>0                                                                                                    | Austin/L<br>Criticality<br>A<br>B                                                                                                    | ongestYar                                                                                                    | 1/East/                                                                                                    | Plant<br>Total<br>0<br>0<br>0<br>0<br>0<br>0<br>0<br>0<br>0                                                                                                    |
|                                                        | High Me                                                                                                    | 85%<br>dium ♥<br>Unknow<br>8 (<br>0<br>0<br>0<br>0                                                                                                    | Vn<br>2 11<br>0 0<br>0 0                                                                                                    | Total                                                                                                    | Area/Unit/Eq<br>Criticality<br>A<br>B<br>C                                                                                                    | Wipment I<br>Module                                                                                                    | Module/                                                                                                    | Control<br>Total<br>0<br>0                                                                                                    | Austin/L<br>Criticality<br>A<br>B<br>C                                                                                                    | ongestYar<br>O<br>0<br>0<br>0                                                                                                    | 1/East/                                                                                                    | Plant<br>Total<br>0 0 0 0 0 0 0 0 0 0 0 0 0 0 0 0 0 0                                                                                                     |
|                                                        | High Me                                                                                                    | 85%<br>dium ♥<br>0<br>0<br>0<br>0<br>0                                                                                                    | No Ad<br>No Ad<br>2 11<br>0 0<br>0 0<br>2 11                                                                                                    | <b>Total</b><br>13<br>0<br>0<br>13                                                                                                    | Area/Unit/Eq<br>Criticality<br>A<br>B<br>C<br>D                                                                                                    | Ulpment I<br>Module                                                                                                    | Module/                                                                                                    | Control<br>Total<br>0<br>0<br>0                                                                                                    | Austin/L<br>Criticality<br>A<br>B<br>C<br>D<br>Total                                                                                                    | ongestYar<br>0<br>0<br>0<br>0<br>0<br>0                                                                                                    | I/East/                                                                                                    | Plant  Total  O  O  O  O  O  O  O  O  O  O  O  O  O                                                                                                    |
|                                                        | K High Me                                                                                                    | Unknow Unknow Un | No Ad<br>2 11<br>0 0<br>0 0<br>2 11                                                                                                    | <b>Total</b><br>13<br>0<br>0<br>13                                                                                                    | Area/Unit/Eq<br>Criticality<br>A<br>B<br>C<br>D<br>Total                                                                                                    | Wodule<br>Module                                                                                                    | Module/<br>0<br>0<br>0<br>0<br>0<br>0<br>0<br>0<br>0<br>0<br>0<br>0<br>0                                                                                                    | Total<br>0<br>0<br>0<br>0<br>0<br>0                                                                                                    | Austin/L<br>Criticality<br>A<br>B<br>C<br>D<br>Total                                                                                                    | ongestYar<br>O<br>0<br>0<br>0<br>0<br>0<br>0                                                                                                    | i/East/                                                                                                    | Plant  Total  O  O  O  O  O  O  O  O  O  O  O  O  O                                                                                                    |
|                                                        | K High Me                                                                                                    | Unknow                                                                                                    | No Ad<br>2 11<br>0 0<br>0 0<br>2 11<br>cell 2/Uni                                                                                                    | tion Neede                                                                                                    | Area/Unit/Eq<br>Criticality<br>A<br>B<br>C<br>D<br>Total                                                                                                    | Worth/Cell                                                                                                    | Module/<br>0 0<br>0 0<br>0 0<br>0 0<br>0 0<br>0 0<br>0 0<br>0 0<br>0 0<br>0                                                                                                    | Total<br>0<br>0<br>0<br>0                                                                                                    | Austin/L<br>Criticality<br>A<br>B<br>C<br>D<br>D<br>Total                                                                                                    | ongestYar<br>0<br>0<br>0<br>0<br>0<br>0<br>0                                                                                                    | 1/East/<br>0 (<br>0 (<br>0 (<br>0 (<br>0 (<br>0 (<br>0 (<br>0 (<br>0 (<br>0 (                                                                                                    | Plant<br>Total<br>0 0 0 0 0 0 0 0 0 0 0 0 0 0 0 0 0 0                                                                                                     |
|                                                        | K High Me<br>Critically<br>A<br>B<br>C<br>C<br>Total<br>NW/Low<br>A                                                                                                    | 85%<br>dium ♥<br>Unknow<br>♥<br>0<br>0<br>0<br>0<br>0<br>0<br>0<br>0<br>0<br>0<br>0<br>0<br>0                                                                                                    | No Ad<br>2 11<br>0 0<br>0 0<br>2 11<br>Cell 2/Uni<br>Cell 2/Uni<br>0 0                                                                                                    | Total<br>13<br>0<br>13<br>13<br>2<br>Total<br>13<br>0<br>0<br>13<br>13<br>13<br>0<br>0<br>13<br>13<br>0<br>0<br>13<br>13<br>0<br>0<br>0<br>13<br>13<br>0<br>0<br>0<br>0<br>13<br>0<br>0<br>0<br>0<br>0<br>13<br>0<br>0<br>0<br>0<br>0<br>0<br>0<br>0<br>0<br>0<br>0<br>0<br>0                                                                   | rd Area/Unit/Eq Criticality A B C D Total NW/N Criticality A                                                                                                    | Nodule<br>Nodule                                                                                                    | Module/<br>0<br>0<br>0<br>0<br>0<br>0<br>0<br>0<br>0<br>0<br>0<br>0<br>0                                                                                                    | Total<br>0<br>0<br>0<br>0<br>0<br>0<br>0<br>0                                                                                                    | Austin/L<br>Criticality<br>A<br>B<br>B<br>C<br>D<br>Total<br>VW/N<br>Criticality<br>A                                                                                                    | ongestYar<br>0<br>0<br>0<br>0<br>0<br>0<br>0<br>0<br>0<br>0<br>0<br>0<br>0                                                                                                    | I/East/<br>0 (<br>0 (<br>0 (<br>0 (<br>1/Unit<br>1)<br>0 (<br>0 (<br>1/Unit                                                                                                    | Plant  Total  Total  O  O  O  O  O  S  Total  O  O  O  O  O  O  O  O  O  O  O  O  O                                                                                                    |
|                                                        | Criticality<br>Criticality<br>A<br>B<br>C<br>Total<br>NW/Ao<br>B<br>B                                                                                                    | Unknow Unknow Un | VII<br>2 11<br>0 0<br>0 0<br>2 11<br>Cell 2/Unit<br>0 0<br>0 0<br>0 0<br>0 0<br>0 0<br>0 0<br>0 0<br>0                                                                                                    | Total         13           13         0           0         13           2         Total           0         0           13         0                                                                                                    | Area/Unit/Eq<br>Criticality<br>A<br>B<br>C<br>D<br>Total<br>Total<br>NW//<br>Criticality<br>A<br>B                                                                                                    | International International In | Module/<br>0<br>0<br>0<br>0<br>0<br>0<br>0<br>0<br>0<br>0<br>0<br>0<br>0                                                                                                    | Total<br>0<br>0<br>0<br>0<br>0<br>0<br>0<br>0<br>0<br>0<br>0<br>0<br>0<br>0<br>0<br>0<br>0<br>0<br>0                                                                                                    | Austin/L<br>Criticality<br>A<br>B<br>C<br>C<br>D<br>Total<br>NW/N<br>Criticality<br>A<br>B                                                                                                    | ongestYar<br>O<br>O<br>O<br>O<br>O<br>O<br>O<br>O<br>O<br>O<br>O<br>O<br>O                                                                                                    | I/East/<br>0 (<br>0 (<br>0 (<br>0 (<br>0 (<br>0 (<br>0 (<br>0 (<br>0 (<br>0 (                                                                                                    | Plant                                                                                                    |
|                                                        | Criticality<br>A<br>B<br>C<br>Total<br>NW/Lov<br>Criticality<br>A<br>B<br>C<br>C                                                                                                    | Unknow  Unknow | Image: Non Art           Image: Non Art                                                                                                    | tion Neede<br>Total<br>13<br>0<br>0<br>0<br>13<br>2<br>Total<br>0<br>0<br>0<br>0<br>0<br>0<br>0<br>0<br>0<br>0<br>0<br>0<br>0                                                                                                    | Area/Unit/Eq<br>Criticality<br>A<br>8<br>C<br>D<br>Total<br>C<br>Total<br>KW//A<br>A<br>8<br>C<br>C                                                                                                    | North/Cell                                                                                                    | Module/<br>0<br>0<br>0<br>0<br>0<br>0<br>0<br>0<br>0<br>0<br>0<br>0<br>0                                                                                                    | <b>Total</b> 0 0 0 0 0 <b>Total</b> 0 0 0 0 0 0 0 0 0 0 0 0 0 0 0 0 0 0 0                                                                                                    | Austin/L<br>Criticality<br>A<br>B<br>C<br>D<br>Total<br>VWV/N<br>Criticality<br>A<br>B<br>B<br>C                                                                                                    | engestVar<br>0 0<br>0 0<br>0 0<br>0 0<br>0 0<br>0 0<br>0 0<br>0 0<br>0 0<br>0                                                                                                    | 1/East/<br>0 (<br>0 (<br>0 (<br>0 (<br>1) (<br>1) (<br>0 (<br>0 (<br>0 (<br>0 (<br>0 (<br>0 (<br>0 (<br>0                                                                                                    | Plant           1         Total           0         0           0         0           0         0           0         0           0         0           0         0           0         0           3         Total           0         0           0         0           0         0           0         0           0         0           0         0           0         0                                                                                                    |
|                                                        | Critically<br>A<br>C<br>Critically<br>A<br>B<br>C<br>D<br>Total<br>NW/Lov<br>Critically<br>A<br>B<br>C<br>C<br>Critically<br>C<br>Critically<br>C<br>Critically<br>C<br>Critically<br>C<br>Critically<br>C<br>Critically<br>C<br>Critically<br>C<br>Critically<br>C<br>Critically<br>C<br>Critically<br>C<br>C<br>Critically<br>C<br>C<br>Critically<br>C<br>C<br>Critically<br>C<br>C<br>C<br>Critically<br>C<br>C<br>C<br>Critically<br>C<br>C<br>C<br>C<br>C<br>C<br>C<br>C<br>C<br>C<br>C<br>C<br>C<br>C<br>C<br>C<br>C<br>C | 85% dium Unknow C 0 0 0 0 0 0 0 0 0 0 0 0 0 0 0 0 0 0                                                                                                    | No Ad     No     No     N | tion Neede                                                                                                    | cd<br>Area/Unit/Eq<br>Criticality<br>A<br>B<br>C<br>Criticality<br>A<br>C<br>Criticality<br>A<br>B<br>NW/N<br>C<br>Criticality<br>A<br>D<br>D<br>C<br>Criticality<br>A<br>B<br>C<br>C<br>C<br>C<br>C<br>C<br>C<br>C<br>C<br>C<br>C<br>C<br>C                                                                                                    | ulipment 1<br>Module<br>0<br>0<br>0<br>0<br>0<br>0<br>0<br>0<br>0<br>0<br>0<br>0<br>0<br>0<br>0<br>0<br>0<br>0<br>0                                                                                                    | Module/<br>0<br>0<br>0<br>0<br>0<br>0<br>0<br>0<br>0<br>0<br>0<br>0<br>0                                                                                                    | <b>Total</b> 0 0 0 0 0 0 0 0 0 0 0 0 0 0 0 0 0 0 0                                                                                                    | Austin/L<br>Criticality<br>A<br>C<br>D<br>Total<br>NW/N<br>Criticality<br>A<br>B<br>C<br>C<br>Criticality<br>A<br>B<br>C                                                                                                    | ongestVar<br>2 0<br>0<br>0<br>0<br>0<br>0<br>0<br>0<br>0<br>0<br>0<br>0<br>0<br>0                                                                                                    | I/East/<br>0 (<br>0 (<br>0 (<br>0 (<br>0 (<br>0 (<br>0 (<br>0 (                                                                                                    | Plant                                                                                                    |
|                                                        | Criticality<br>Criticality<br>A<br>B<br>C<br>D<br>Total<br>NW/Loc<br>R<br>C<br>C<br>C<br>C<br>C<br>C<br>C<br>C<br>C<br>C<br>C<br>C<br>C                                                                                                    | Unknow Unknow Un | m<br>2 11<br>2 11<br>0 0<br>0 0<br>0 0<br>2 11<br>Cell 2/Uni<br>Cell 2/Uni<br>0 0<br>0 0<br>0 0<br>0 0<br>0 0<br>0 0<br>0 0<br>0                                                                                                    | Total         13           13         0           0         0           13         13                                                                                                    | Area/Unit/Eq<br>Criticality<br>A<br>B<br>C<br>Criticality<br>A<br>Criticality<br>A<br>B<br>C<br>C<br>Criticality<br>Total                                                                                                    | Upment I<br>Module<br>0<br>0<br>0<br>0<br>0<br>0<br>0<br>0<br>0<br>0<br>0<br>0<br>0<br>0<br>0<br>0<br>0<br>0<br>0                                                                                                    | Module/           0           0           0           0           0           0           0           0           0           0           0           0           0           0           0           0           0           0           0           0           0           0           0           0           0           0           0           0           0           0           0           0           0           0           0           0           0           0           0           0                                                                                                    | Total         0           0         0           0         0           0         0           0         0           0         0           0         0           0         0           0         0           0         0           0         0           0         0           0         0           0         0           0         0                                                                             | Austin/U<br>Criticality<br>A<br>C<br>D<br>Total<br>NW/N<br>A<br>B<br>C<br>C<br>C<br>C<br>C<br>C<br>I<br>C<br>I<br>C<br>I<br>C<br>I<br>C<br>I<br>C<br>I<br>S<br>C<br>C<br>I<br>C<br>I                                                                                                    | ongestVar<br>2 0<br>0 0<br>0 0<br>0 0<br>0 0<br>0 0<br>0 0<br>0 0                                                                                                    | 1/East/<br>0 (<br>0 (<br>0 (<br>0 (<br>1/Unit<br>1/Unit<br>1 (<br>0 (<br>0 (<br>0 (<br>0 (<br>0 (<br>0 (<br>0 (<br>0                                                                                                    | Plant                                                                                                    |
|                                                        | Criticality<br>A<br>B<br>C<br>Total<br>NW/Up<br>Total                                                                                                    | Unknow   Unknow   Unknow    Unknow                                                                                                    | m           2         11           0         0           0         0           2         11           0         0           0         0           0         0           0         0           0         0           0         0           0         0           0         0           0         0           0         0           0         0           0         0           0         0           0         0           0         0           0         0           0         0           0         0           0         0           0         0           0         0           0         0           0         0           0         0           0         0           0         0           0         0           0         0           0         0                                                                                                    | Total<br>13<br>0<br>0<br>13<br>12<br>Total<br>0<br>0<br>0<br>0<br>0<br>0<br>0<br>0<br>0<br>0<br>0<br>0<br>0                                                                                                    | d Area/Unit/Eq Criticality A B C D Total NW/A B C Total South/MA                                                                                                    | Upment I<br>Module                                                                                                    | Module/<br>0 0 0<br>0 0 0<br>0 0 0<br>0 0 0<br>0 0<br>0 0                                                                                                    | Control<br>0<br>0<br>0<br>0<br>0<br>0<br>0<br>0<br>0<br>0<br>0<br>0<br>0<br>0<br>0<br>0<br>0<br>0<br>0                                                                                                    | Austin/L<br>Criticality<br>A<br>B<br>C<br>C<br>D<br>Total<br>South<br>South                                                                                                    | 0 0 0 0 0 0 0 0 0 0 0 0 0 0 0 0 0 0 0                                                                                                    | 4/East/<br>0 (<br>0 (<br>0 (<br>0 (<br>1/Unit<br>1/Unit<br>0 (<br>0 (<br>0 (<br>0 (<br>0 (<br>0 (<br>0 (<br>0 (                                                                                                    | Plant           1         Total           2         Total           3         0           3         0           3         Total           3         Total |
|                                                        | Criticality<br>A<br>B<br>C Criticality<br>A<br>B<br>C<br>Criticality<br>A<br>Total<br>NW/Low<br>Criticality<br>Criticality<br>Criticality<br>Criticality                                                                                                    | Unknow   Unknow   Unknow   Unknow    Unknow     Unknow                                                                                                    | wn           2           11           0           0           0           0           0           0           0           0           0           0           0           0           0           0           0           0           0           0           0           0           0           0           0           0           0           0           0           0           0           0           0           0           0           0           0           0                                                                                                    | Total<br>13<br>0<br>0<br>13<br>12<br>Total<br>0<br>0<br>0<br>0<br>0<br>0<br>0<br>0<br>0<br>0<br>0<br>0<br>0                                                                                                    | Area/Unit/Eq<br>Criticality<br>A<br>8<br>C<br>Total<br>Criticality<br>A<br>8<br>C<br>Criticality<br>A<br>8<br>C<br>D<br>Total<br>South/M<br>C                                                                                                    | uuipment 1<br>Modulu<br>0<br>0<br>0<br>0<br>0<br>0<br>0<br>0<br>0<br>0<br>0<br>0<br>0<br>0<br>0<br>0<br>0<br>0                                                                                                    | Module/<br>Module/<br>Mod | Control<br>Total<br>0<br>0<br>0<br>0<br>0<br>0<br>0<br>0<br>0<br>0<br>0<br>0<br>0                                                                                                    | Austin/L<br>Criticality<br>A<br>B<br>C<br>D<br>Total<br>NW/N<br>A<br>B<br>C<br>C<br>Criticality<br>Total<br>South<br>Criticality                                                                                                    | ongestVar<br>0<br>0<br>0<br>0<br>0<br>0<br>0<br>0<br>0<br>0<br>0<br>0<br>0<br>0<br>0<br>0<br>1<br>0<br>1                                                                                                    | H/East/<br>0 ((<br>0 ()<br>0 ()<br>0 ()<br>1/Unit<br>0 ()<br>0 ()<br>0 ()<br>0 ()<br>0 ()<br>15/Unit<br>0 ()<br>0 () | Plant                                                                                                    |
|                                                        | Criticality<br>A<br>Cciticality<br>A<br>B<br>C<br>C<br>Total<br>NW/Loy<br>Criticality<br>A<br>B<br>C<br>D<br>Total<br>NW/Loy<br>Criticality<br>A<br>B<br>B<br>S<br>S<br>S<br>S<br>S<br>S<br>S<br>S<br>S<br>S<br>S<br>S<br>S<br>S<br>S<br>S<br>S                                                                                                    | Unknow Unknow Un | wn           2           11           0           0           0           0           0           0           0           0           0           0           0           0           0           0           0           0           0           0           0           0           0           0           0           0           0                                                                                                    | tion Needer<br>Total<br>13<br>0<br>0<br>13<br>t 2<br>Total<br>0<br>0<br>0<br>0<br>0<br>0<br>0<br>0<br>0<br>0<br>0<br>0<br>0                                                                                                    | Area/Unit/Eq<br>Criticality<br>A<br>B<br>C<br>C<br>D<br>Total<br>NW/A<br>A<br>B<br>C<br>D<br>Total<br>South/Mi<br>C<br>Criticality<br>A<br>B<br>C<br>D<br>Total<br>South/Mi<br>C<br>C<br>D<br>C<br>C<br>C<br>C<br>C<br>C<br>D<br>C<br>C<br>C<br>C<br>C<br>C<br>C<br>C<br>C                                                                                                    | uuipment 1 Modulu 0 0 0 0 0 0 0 0 0 0 0 0 0 0 0 0 0 0                                                                                                    | Module//<br>0 0 0 0 0 0 0 0 0 0 0 0 0 0 0 0 0 0                                                                                                     | Total         O           0         0           0         0           0         0           0         0           0         0           0         0           0         0           0         0           0         0           0         0           0         0           0         0           0         0           0         0           0         0                                                       | Austin/L<br>Criticality<br>A<br>B<br>C<br>D<br>Total<br>South<br>C<br>C<br>C<br>C<br>D<br>Total<br>South<br>C<br>C<br>C<br>C<br>C<br>D<br>Total<br>South<br>A<br>B<br>S<br>C<br>D<br>South<br>A<br>B<br>S<br>C<br>D<br>South<br>S<br>South<br>S<br>S<br>South<br>S<br>South<br>S<br>South<br>S<br>South<br>S<br>South<br>S<br>South<br>S<br>South<br>S<br>South<br>S<br>South<br>S<br>South<br>S<br>South<br>S<br>South<br>S<br>South<br>S<br>South<br>S<br>South<br>S<br>S<br>S<br>S<br>S<br>S<br>S<br>S<br>S<br>S<br>S<br>S<br>S<br>S<br>S<br>S<br>S<br>S<br>S | ongestVar           0           0           0           0           0           0           0           0           0           0           0           0           0           0           0           0           0           0           0           0           0           0           0           0           0           0           0           0 | 1/East/                                                                                                    | Plant           3         Total           3         Total           3         0           4         0           5         0           6         0           7         0           8         Total           9         0           9         0           9         0           9         0           9         0           9         0           9         0           9         0           9         0           9         0           9         0                                                                                                    |
|                                                        | Criticality<br>Criticality<br>A<br>B<br>C<br>Total<br>NW/Cop<br>Criticality<br>A<br>B<br>C<br>C<br>Criticality<br>A<br>B<br>C<br>C<br>Criticality<br>A<br>B<br>C<br>C<br>C<br>C<br>C<br>C<br>C<br>C<br>C<br>C<br>C<br>C<br>C                                                                                                    | Unknow Unknow Un | WD         WD           VI         Image: Constraint of the second second s                                                               | Total           13           0           0           13           76tal           0           0           0           0           0           0           0           0           0           0           0           0           0           0           0           0           0           0           0           0           0           0 | Area/Unit/Eq<br>Criticality<br>A<br>B<br>C<br>D<br>Total<br>NW/N<br>A<br>C<br>Criticality<br>A<br>C<br>South/M<br>C<br>C<br>Call<br>C<br>South/M<br>C                                                                                                    | ulpment 1<br>Module<br>0<br>0<br>0<br>0<br>0<br>0<br>0<br>0<br>0<br>0<br>0<br>0<br>0                                                                                                    | Module/<br>Module/<br>0<br>0<br>0<br>0<br>0<br>0<br>0<br>0<br>0<br>0<br>0<br>0<br>0                                                                                                    | Total         O           0         0         0           0         0         0           0         0         0           0         0         0           0         0         0           0         0         0           0         0         0           0         0         0           0         0         0           0         0         0           0         0         0           0         0         0 | Austin/L<br>Criticality<br>A<br>B<br>C<br>D<br>Total<br>Criticality<br>A<br>B<br>C<br>Criticality<br>A<br>B<br>C<br>Criticality<br>A<br>B<br>C<br>Criticality                                                                                                    | ongestVar<br>0<br>0<br>0<br>0<br>0<br>0<br>0<br>0<br>0<br>0<br>0<br>0<br>0                                                                                                    | I/East/                                                                                                    | Plant           Total           0           0           0           0           0           0           0           0           0           0           0           0           0           0           0           0           0           0           0           0           0           0           0           0           0           0           0           0           0           0           0           0           0           0           0           0           0           0           0           0           0           0           0           0           0           0           0           0                                                                                                    |
|                                                        | Criticality<br>A<br>Criticality<br>A<br>C<br>Criticality<br>A<br>C<br>Criticality<br>A<br>C<br>Criticality<br>A<br>C<br>Criticality<br>A<br>C<br>Criticality<br>A<br>C<br>Criticality<br>A<br>D<br>D<br>D                                                                                                    | Unknow Unknow Un | No Ar           Yn           Z         11           Z         0           0         0           0         0           2         11           Cell Z/Uni         2           I         I           Cell Z/Uni         I           0         0         0           0         0         0         0           0         0         0         0           0         0         0         0           0         0         0         0           0         0         0         0           0         0         0         0           0         0         0         0           0         0         0         0           0         0         0         0           0         0         0         0         0                                                                                                    | Total           13           0           0           0           13                                                                                                    | Area/Unit/Eq<br>Criticality<br>A<br>8<br>C<br>Total<br>NW//<br>A<br>Criticality<br>A<br>8<br>C<br>Criticality<br>A<br>8<br>C<br>D<br>Total<br>South/M<br>C<br>Criticality<br>A<br>8<br>C<br>D<br>Total<br>South/Eq<br>C<br>D<br>C<br>C<br>C<br>C<br>D<br>D<br>C<br>Total<br>S<br>C<br>C<br>D<br>D<br>C<br>Total<br>S<br>C<br>C<br>D<br>D<br>C<br>Total<br>S<br>C<br>C<br>C<br>D<br>D<br>C<br>Total<br>S<br>C<br>C<br>C<br>D<br>D<br>C<br>Total<br>S<br>C<br>C<br>C<br>D<br>D<br>Total<br>S<br>C<br>C<br>C<br>D<br>D<br>Total<br>S<br>C<br>C<br>C<br>D<br>D<br>Total<br>S<br>C<br>C<br>C<br>D<br>D<br>Total<br>S<br>C<br>C<br>C<br>C<br>D<br>D<br>Total<br>S<br>C<br>C<br>C<br>C<br>C<br>C<br>C<br>C<br>C<br>C<br>C<br>C<br>C<br>C<br>C<br>C<br>C<br>C | uipment 1<br>Module<br>0<br>0<br>0<br>0<br>0<br>0<br>0<br>0<br>0                                                                                                    | Module/<br>Module/<br>0<br>0<br>0<br>0<br>0<br>0<br>0<br>0<br>0<br>0<br>0<br>0<br>0                                                                                                    | Total         0           0         0           0         0           0         0           0         0           0         0           0         0           0         0           0         0           0         0           0         0           0         0           0         0           0         0           0         0           0         0           0         0           0         0           | Austin/L<br>Criticality<br>A<br>B<br>C<br>D<br>Total<br>NW/N<br>A<br>C<br>Criticality<br>A<br>C<br>Total<br>South<br>C<br>Criticality<br>A<br>B<br>C<br>C<br>D<br>D<br>Total<br>C<br>C<br>D<br>D<br>D<br>D<br>D<br>D<br>D<br>D<br>D<br>D<br>D<br>D<br>D<br>D<br>D<br>D<br>D                                                                                                    |                                                                                                    | 1/East/<br>0 (0<br>0 (0)))<br>0 (0<br>0 (0<br>0 (0)))<br>0 (0<br>0 (0))<br>0 (0<br>0 (0))<br>0 (0))<br>0 (0)                                                     | Plant           3         Total           4         Total           5         Total           7         0           8         Total           9         0           9         0           9         0           9         0           9         0           9         0           9         0           9         0           9         0           9         0           9         0           9         0           9         0           9         0           9         0           9         0           9         0           9         0           9         0           9         0           9         0           9         0           9         0           9         0           9         0           9         0           9         0                                                                                                    |

#### Figure 9. Reports - Summary Report

- 1. The Date field allows reports to be created at any point in the past. The Location field will filter the data and create a report only for the valves assigned to that location. These reports can be exported in .pdf format.
- 2. The Short Report summarizes the number of valves within the three levels of urgency, filtered by the selected Location and Date and broken down by valve Criticality. The long report includes all the same information from the Short Report, but adds a table of active alerts, filtered by the configured Date and Location.
- 3. The Overall Health Index shows the index as of the date of the report along with the changes over the previous day, month, week and year.

## Valve Health Analysis Report

| PLANTWEB VALVE         | HEALTH                                 |                |                           |                      |             |                                                    | <b>⋒</b> ●                                                   | 9 @ L              |
|------------------------|----------------------------------------|----------------|---------------------------|----------------------|-------------|----------------------------------------------------|--------------------------------------------------------------|--------------------|
|                        | Dashboard Asset Summary Alerts Setting | Reports Health |                           |                      |             |                                                    |                                                              |                    |
| Reports                | From                                   |                |                           | Valve Health An      | alysis Rep  | port                                               |                                                              |                    |
| rt Summary             | 01/01/2024                             |                | -                         | From: 1/01/          | 2024        |                                                    |                                                              |                    |
| lealth Analysis Report | To<br>02/26/2024                       |                | Z                         | To: 2/26/2           | 2024        |                                                    |                                                              |                    |
| vings Report           | Location                               | Mainter        | ance Performed            |                      |             |                                                    |                                                              |                    |
|                        | AII<br>OK PDF 🛓                        | 0              | High Urgency Level        | No Action Needed     | 0<br>Valves | <b>O</b><br>Valves with all Alerts<br>Acknowledged | 0<br>Valves with at least one<br>Unacknowledged Alert        | 0                  |
|                        |                                        | 0              | D<br>Medium Urgency Level | No Action Needed     | 0<br>Valves | 0<br>Valves with all Alerts<br>Acknowledged        | <b>O</b><br>Valves with at least one<br>Unacknowledged Alert | 0                  |
|                        |                                        | 0              | High Urgency Level        | Medium Urgency Level | 0<br>Valves | 0<br>Valves with all Alerts<br>Acknowledged        | <b>O</b><br>Valves with at least one<br>Unacknowledged Alert | 0                  |
|                        |                                        | Emergin        | g Problems                |                      |             |                                                    |                                                              |                    |
|                        |                                        | 0              | Medium Urgency Level      | High Urgency Level   | 0<br>Valves | <b>O</b><br>Valves with all Alerts<br>Acknowledged | 0<br>Valves with at least one<br>Unacknowledged Alert        | 0                  |
|                        |                                        | ٥              | No Action Needed          | Medium Urgency Level | 0<br>Valves | <b>O</b><br>Valves with all Alerts<br>Acknowledged | 0<br>Valves with at least one<br>Unacknowledged Alert        | 0                  |
|                        |                                        | ٥              | No Action Needed          | High Urgency Level   | 2<br>Valves | <b>O</b><br>Valves with all Alerts<br>Acknowledged | <b>2</b><br>Valves with at least one<br>Unacknowledged Alert | 8                  |
|                        |                                        |                |                           |                      |             |                                                    | Valve H                                                      | ealth - Version -  |
|                        |                                        |                |                           |                      |             | Ten                                                | ms Of Use Emerson Plantwo                                    | eb Insight V 3.2.0 |

#### Figure 10. Reports - Valve Health Analysis Report

- 1. The Valve Health Analysis Report can also be filtered by a date range and location to summarize the change in repair urgency that the valves have undergone.
- 2. Valves that have improved their health index by moving from High or Medium urgency will be listed in the Maintenance Performed section.
- 3. Valves that have degraded in health by moving from No Action Needed or Medium urgency will be listed in the Emerging Problems section.

## Cost Savings Report

| PLANTWEB VA                  | LVE HEALTH                                     |                |             |                       |                              |            |                | ଜ 🖷 🐵 ይ                |  |
|------------------------------|------------------------------------------------|----------------|-------------|-----------------------|------------------------------|------------|----------------|------------------------|--|
|                              | Dashboard Asset Summary Alerts Setting         | Reports Health |             |                       |                              |            |                |                        |  |
| Reports                      | From 02/26/2024                                |                |             | rt                    |                              |            |                |                        |  |
| falve Health Analysis Report | 02/27/2024                                     |                |             | Period                |                              |            |                | Total                  |  |
| ast Savings Report Location  | All                                            |                |             | 2/26/2024 - 2/27/2024 |                              |            |                | \$20000                |  |
| -                            | Criticality All Days to Repair All All         | Asset          | Criticality | Location              | Last known<br>Repair Urgency | Issue Date | Fixed Date     | Cost Saved             |  |
| 4                            | Last Known Repair Urgency     Medium      High | V129           | A           | Site 1 / Location 1   | ×                            | 2/26/2024  | 2/27/2024      | \$20000                |  |
|                              | ос 705 <u>8</u>                                |                |             |                       |                              |            |                |                        |  |
|                              |                                                |                |             |                       |                              |            |                | Valve Health - Version |  |
|                              |                                                |                |             |                       |                              |            | Terms Office - |                        |  |

- 1. The Cost Savings Report provides the ability to filter based on start and end dates, location, valve criticality and last known repair urgency.
- 2. The Days to Repair filter is the number of days that the valve was in a degraded health state. The application stores the date that the valve first transitioned below 94% health index, as well as the date the valve recovered back above 94% health. This is defined as the Days to Repair. For example, entering "7" in this field will show all the valves that were repaired within a week.

## Section 7: Health

Figure 12. Health

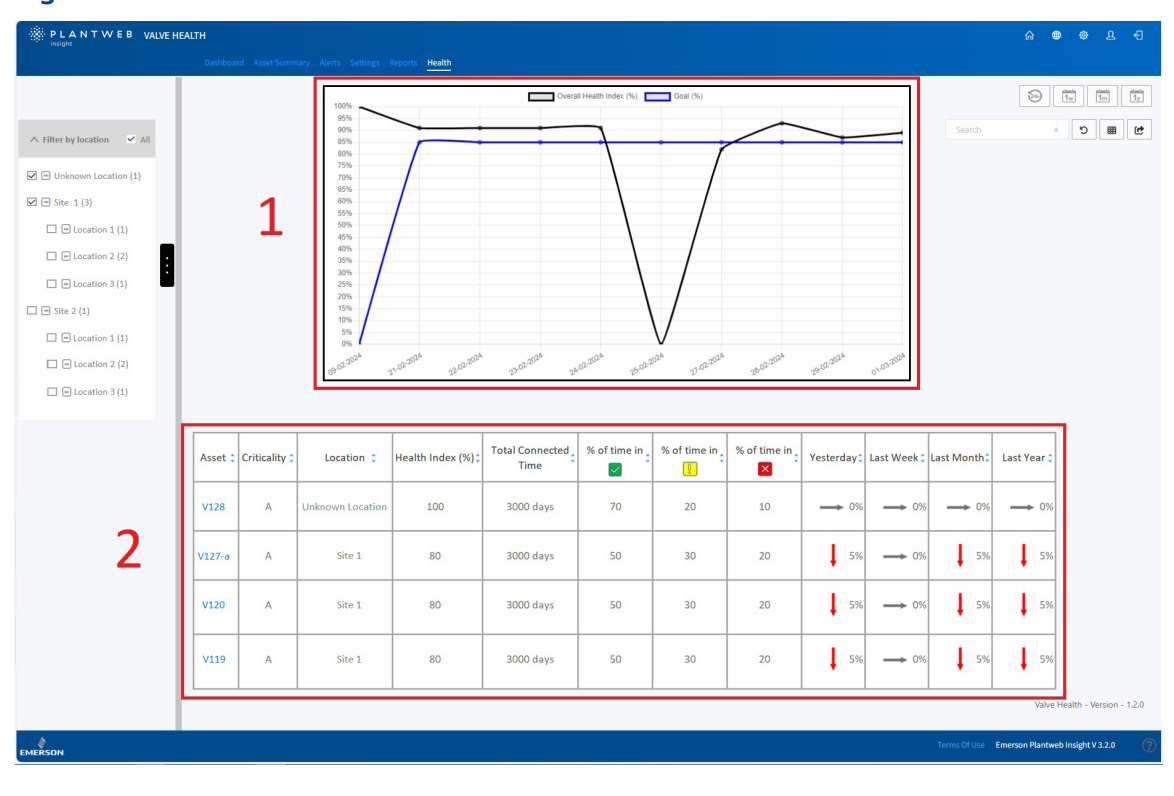

- 1. The graph shows the Health Index in the vertical axis, versus time (in days) on the horizontal axis. The black line is the calculated index on that date and the blue line is the health index goal for that date.
- 2. The table lists all connected and licensed assets with their corresponding health index along with trends from the previous day, week, month and year. The table also displays the total time that each asset has been connected as well as the time each asset has been in each repair urgency category.

# Section 8: Settings (ADMIN Role Only)

This screen is only visible to users logged in as ADMIN.

| Figure 13. Settings Main      |                                                                                        |   |   |   |   |
|-------------------------------|----------------------------------------------------------------------------------------|---|---|---|---|
| PLANTWEB VALVE HEALTH         | <b>∂</b>                                                                               | ۲ | ٩ | ম | Ð |
| Dashboard Asset Summary Alert | Reports Health Settings                                                                |   |   |   |   |
|                               |                                                                                        |   |   |   |   |
| Suntana Cathlinan             | Configure Units of Manuscreater Markh Index Coal and Analyze Time Frame                |   |   |   |   |
| system settings               | Configure Units of Measurements, health index Goal, and Analyzer Time Hame.            |   |   |   |   |
| Criticality                   | Configure Valve Criticality Scaling to be used for Sorting and Health Index Scoring.   |   |   |   |   |
| Asset Selection               | Select Valves to enable them for Data Collection, Analytics, and Health Index Scoring. |   |   |   |   |
| App Event Logs                | Collects and archives data detailing the events and activities within the application. |   |   |   |   |
|                               | Disclaimer                                                                             |   |   |   |   |
|                               |                                                                                        |   |   |   |   |

The Settings page allows the ADMIN role to modify the system settings within the Valve Health Application.

## System Settings

|             | VALVE HEALTH                                    | A 🗢 🗢 A 🗧                                     |   |
|-------------|-------------------------------------------------|-----------------------------------------------|---|
|             | Dashboard Asset Summary Alerts Settings Reports |                                               |   |
| Back to Set | tings / System Settings                         |                                               |   |
|             | 1                                               |                                               |   |
|             | <b>_</b>                                        |                                               |   |
|             | GOAL                                            | 85 %                                          |   |
|             | 2                                               |                                               |   |
|             | Z(                                              | HOURS FOR RECENT ALERTS                       |   |
|             | HOURS                                           | 24 ×                                          |   |
|             |                                                 |                                               |   |
|             | <b>2</b>                                        | ANALYZER TIME FRAME                           |   |
|             | <b>J</b>                                        |                                               |   |
|             | FREQUENCY                                       | DAILY                                         |   |
|             | SCHEDULE START TIME                             | ■ 02/27/2024 4:01 PM                          |   |
|             |                                                 |                                               |   |
|             | <b>4</b> (                                      | REPORT TIME FRAME                             |   |
|             | FREQUENCY                                       | DAILY                                         |   |
|             |                                                 |                                               |   |
|             | SCHEDULE START TIME                             | ■ 02/27/2024 5:10 PM                          |   |
|             |                                                 |                                               |   |
|             | <b>5</b> (                                      | COST SAVED START DATE                         |   |
|             | CURRENCY                                        | USD Y                                         |   |
|             |                                                 | • 010100014504 PM                             |   |
|             | PERIOD FOR DASHBOARD DISPLAT                    | • 02/21/2024 1.24 PM                          |   |
|             |                                                 |                                               |   |
|             |                                                 | SAVE CANCEL                                   |   |
|             |                                                 |                                               |   |
|             |                                                 | Valve Health - Version - 1.2.0                |   |
| EMERSON     |                                                 | Terms Of Use Emerson Plantweb Insight V 3.2.0 | ? |
|             |                                                 |                                               |   |

### Figure 14. Settings - System Settings

- 1. Health Index Goal: This number is displayed on the dashboard and is compared with the calculated health index to indicate if the assets are above or below the goal.
- 2. Hours for Recent Alerts: This setting filters the most recent active alerts that will be displayed on the Dashboard. Configuration options are 24 hours, 48 hours and 72 hours.
- 3. Analyzer Time Frame: This setting defines how often and at what time the system will run the analytics on the connected valves. The frequency can be Hourly, Daily or Weekly. The Scheduled Start Time can be defined down to the second.
- 4. Report Time Frame: Allows users to define the frequency (in hours) that the system will update the reports information for all of the valves connected to the platform.
- 5. Cost Saved Start Date: Defines the currency displayed on the dashboard. The Period for Dashboard Display defines the date at which the Cost Saved tile on the dashboard starts the running total of the financial impact of valves that have been repaired.

## Criticality

| PLANTWE   | B VALVE HEALTH                                         |              |             |                           | •               | 8 <del>(</del> |
|-----------|--------------------------------------------------------|--------------|-------------|---------------------------|-----------------|----------------|
|           | Dashboard Asset Summary Alerts Settings Reports Health |              |             |                           |                 |                |
| Back to S | ttlings / Criticality                                  |              |             |                           |                 |                |
|           |                                                        | CRITICALITY  | }           |                           |                 |                |
|           | ADD A LINE                                             |              |             |                           |                 |                |
|           | critical                                               | TY WEIGHTING | REMOVE LINE |                           |                 |                |
|           | 1st A                                                  |              |             |                           |                 |                |
|           | 2nd B                                                  | 90 %         | ×           |                           |                 |                |
|           | 3rd C                                                  | 95 %         | ×           |                           |                 |                |
|           | 4th D                                                  | 100 %        | ×           |                           |                 |                |
|           | Sth E                                                  | 100 %        | ×           |                           |                 |                |
|           |                                                        |              |             |                           |                 |                |
|           |                                                        | SAVE         |             |                           |                 |                |
|           |                                                        | SAVE         |             |                           |                 |                |
|           |                                                        |              |             |                           |                 |                |
|           |                                                        |              |             | Valve                     | Health - Versi  | on - 1.2.0     |
| EMERSON   |                                                        |              |             | Terms Of Use Emerson Plan | web Insight V 3 | .2.0 🥐         |
|           |                                                        |              |             |                           |                 |                |

### Figure 15. Settings - Criticality

Valves within the application can be classified according to their level of criticality or importance to the facility. The Criticality and Weighting fields are editable. By default, all valves in the system are configured with the first level of criticality. In the Asset Details page, the criticality setting of each valve can be individually classified according to this table. For further information regarding the use of Criticality in this application, see Appendix C: Health Index.

### **Asset Selection**

This screen provides the mechanism to enable or disable data gathering for each asset in the system. All connected valves will show up on this screen.

## Asset Selection

| Dashboard                        | uset Summary Alerts Setting |             |                                |              |              | 6 <b>9</b> 8     |
|----------------------------------|-----------------------------|-------------|--------------------------------|--------------|--------------|------------------|
| ck to Settings / Asset Selection |                             |             |                                |              |              |                  |
|                                  | Assets                      | Criticality | Last Data Received             | Decommission | Selected/Max | 1                |
|                                  | V128                        | A           | Tue Feb 27 2024 12:04:14 -0600 |              |              | _                |
|                                  | V127-a                      | А           | Tue Feb 27 2024 12:04:15 -0600 |              |              |                  |
|                                  | V120                        | в           | Tue Feb 27 2024 12:04:12 -0600 |              |              |                  |
|                                  | V119                        | A           | Tue Feb 27 2024 12:04:10 -0600 |              |              |                  |
|                                  | D-30                        | A           | Mon Feb 26 2024 16:01:38 -0600 |              |              |                  |
|                                  | D-29                        | A           | Mon Feb 26 2024 16:01:37 -0600 |              |              |                  |
|                                  | D-28                        | A           | Mon Feb 26 2024 16:01:37 -0600 |              |              |                  |
|                                  | D-27                        | А           | Mon Feb 26 2024 16:01:36 -0600 |              |              |                  |
|                                  | D-26                        | А           | Mon Feb 26 2024 16:01:36 -0600 |              |              |                  |
|                                  | D-22                        | A           | Mon Feb 26 2024 16:01:36 -0600 | 2            |              |                  |
|                                  | D-21                        | A           | Mon Feb 26 2024 16:01:35 -0600 | 2            |              |                  |
|                                  | D-20                        | A           | Fri Feb 9 2024 02:34:30 -0600  | Decommission |              |                  |
|                                  | D-19                        | A           | Fri Feb 9 2024 02:34:30 -0600  | Decommission |              |                  |
|                                  | D-18                        | A           | Fri Feb 9 2024 02:34:30 -0600  | Decommission |              |                  |
|                                  | D-17                        | A           | Fri Feb 9 2024 02:34:30 -0600  | Decommission |              |                  |
|                                  | D-15                        | A           | Fri Feb 9 2024 02:34:30 -0600  | Decommission |              |                  |
|                                  | [16]                        |             |                                |              | [11]/[16]    |                  |
|                                  |                             |             |                                |              | < 1 >.       |                  |
|                                  |                             |             | Export.CSV Save                |              |              |                  |
|                                  |                             |             |                                |              |              |                  |
|                                  |                             |             |                                |              |              | Valve Health - V |

### Figure 16. Settings - Asset Selection

1. Depending on the tag count of the license that was purchased, assets can be enabled and disabled up to the maximum tag limit.

### NOTE

Assets can be selected and deselected at any time. Only selected assets will gather data to enable the analytics in the application. It is advisable to keep assets licensed continuously so that the time series data can be gathered for analysis.

2. Any assets that have been disconnected, or are no longer communicating to Plantweb Insight, will show a "Decommission" option. Clicking on this button will remove the asset from all screens and free up an asset license. Previously gathered data will be restored if the asset is reconnected.

## App Event Logs

For technical assistance, a log file can be downloaded into .csv format. The duration of the log file (From/To) cannot exceed 24 hours.

| Figure 17. Settings - Ap | p Event Log |
|--------------------------|-------------|
|--------------------------|-------------|

| PLANTWEB VALVE HEALTH             |                                                     |                          |          | Â                        | 📾 🏟 L 🕂                      |
|-----------------------------------|-----------------------------------------------------|--------------------------|----------|--------------------------|------------------------------|
| Dast                              | aboard Asset Summary Alerts Settings Reports Health |                          |          |                          |                              |
| Back to Settings / App Event Logs |                                                     |                          |          |                          |                              |
|                                   | (                                                   | DOWNLOAD                 |          |                          | -                            |
|                                   |                                                     |                          |          |                          |                              |
|                                   |                                                     | From 02/27/2024 12:14 PM |          |                          |                              |
|                                   | DOWNLOAD HILE                                       | To 02/27/2024 12:14 PM   | Download |                          |                              |
|                                   |                                                     |                          |          |                          |                              |
|                                   |                                                     |                          |          |                          |                              |
|                                   |                                                     |                          |          |                          |                              |
|                                   |                                                     |                          |          |                          |                              |
|                                   |                                                     |                          |          |                          |                              |
|                                   |                                                     |                          |          |                          |                              |
|                                   |                                                     |                          |          |                          |                              |
|                                   |                                                     |                          |          |                          |                              |
|                                   |                                                     |                          |          |                          |                              |
|                                   |                                                     |                          |          |                          |                              |
|                                   |                                                     |                          |          |                          |                              |
|                                   |                                                     |                          |          | Val                      | Ive Health - Version - 1.2.0 |
| EMERSON                           |                                                     |                          |          | Terms Of Use Emerson Pla | intweb Insight V 3.2.0 🕜     |

# Appendix A: In-App Analytics

The Valve Health Application processes live variables and alerts from the connected assets and processes them to provide additional valve diagnostics. Depending on the connectivity of the assets to the Valve Health Application, different analytics will be available. The following table summarizes the differences between data source connections and illustrates the live variable information required to run each analytic.

### NOTE

Not all analytics are available with all device types. If an asset type does not support a required variable, the analytic cannot be run. These capabilities will vary by device type and manufacturer.

|                                                               |                                                                                                    |                                                                                                    | Sou     | irce |          | v      | 'aria           | bles          | Use          | d             |             |
|---------------------------------------------------------------|----------------------------------------------------------------------------------------------------|----------------------------------------------------------------------------------------------------|---------|------|----------|--------|-----------------|---------------|--------------|---------------|-------------|
| Analytic Name                                                 | Description                                                                                                  | Recommended<br>Action                                                                                                    | Gateway | AMS  | Setpoint | Travel | Supply Pressure | Input Current | Drive Signal | # of Powerups | Temperature |
| Command<br>48 Device<br>Status (alerts)                       | Vendor-specific<br>alert(s) originating<br>from the device                                                   | Varies based on the active alert(s)                                                                                                    | ×       | ×    |          |        |                 |               |              |               |             |
| Abnormal<br>Travel<br>Deviation                               | The travel deviation<br>has exceeded<br>the normal travel<br>deviation for this<br>valve for over<br>a week. | Investigate this<br>valve assembly for<br>positioner output air<br>leaks or plugging,<br>including the tubing,<br>accessories and<br>actuator seals.<br>Examine travel<br>feedback hardware<br>for misalignment.<br>Investigate the valve<br>assembly for sources<br>of excessive friction. | ×       | ×    | x        | x      |                 |               |              |               |             |
| Calibration<br>Shift - High<br>End of Travel                  | The valve travel is<br>not reaching its<br>target high end.                                                  | Inspect the valve<br>and actuator for<br>obstructions that<br>prevent travel at the<br>high end.                                                                                                    | х       | х    | х        | x      |                 |               |              |               |             |
| Calibration<br>Shift - High<br>End of Travel -<br>Over Travel | The valve travel is<br>moving beyond the<br>maximum expected<br>end of travel.                               | Recalibrate the instrument.                                                                                                    | x       | х    | х        | x      |                 |               |              |               |             |

|                                                                                    |                                                                                                    |                                                                                                    | Source  |     |          | V      | aria            | bles          | Use          | d             |             |
|------------------------------------------------------------------------------------|----------------------------------------------------------------------------------------------------|----------------------------------------------------------------------------------------------------|---------|-----|----------|--------|-----------------|---------------|--------------|---------------|-------------|
| Analytic Name                                                                      | Description                                                                                                    | Recommended<br>Action                                                                                                    | Gateway | AMS | Setpoint | Travel | Supply Pressure | Input Current | Drive Signal | # of Powerups | Temperature |
| Seat Erosion<br>or Calibration<br>Shift - Low End<br>of Travel                     | The valve travel is<br>moving beyond<br>the minimum<br>expected end<br>of travel.                                                                                                    | Inspect the valve for seat erosion.                                                                                                    | x       | x   | x        | x      |                 |               |              |               |             |
| Seat<br>Obstruction,<br>Plugging or<br>Calibration<br>Shift - Low End<br>of Travel | The valve travel is<br>not reaching its<br>target low end.                                                                                                    | Inspect the valve<br>and actuator for<br>obstructions that<br>prevent the internal<br>trim parts from<br>reaching the seat.                            | ×       | ×   | x        | x      |                 |               |              |               |             |
| Controllability /<br>Out of Range -<br>Seat Damage<br>Possible<br>(abnormal)       | The valve is<br>operating in a<br>range that is<br>close to a travel<br>stop for this<br>product design.<br>This can reduce<br>controllability<br>and significantly<br>impact remaining<br>life of the valve. | Confirm that this is<br>the desired behavior<br>of this valve and<br>if not, investigate<br>valve resizing to<br>operate in a more<br>desirable range. | ×       | x   | х        |        |                 |               |              |               |             |
| Controllability<br>/ Out of Range<br>- Seat Damage<br>Possible<br>(critical)       | The valve is<br>operating in a<br>range that is<br>close to a travel<br>stop for this<br>product design.<br>This can reduce<br>controllability<br>and significantly<br>impact remaining<br>life of the valve. | Confirm that this is<br>the desired behavior<br>of this valve and<br>if not, investigate<br>valve resizing to<br>operate in a more<br>desirable range. | x       | x   | x        |        |                 |               |              |               |             |
| Controllability<br>/ Out of Range<br>- Operating<br>Too High<br>(abnormal)         | The valve is<br>operating in a<br>range that is<br>close to a travel<br>stop for this<br>product design.<br>This can reduce<br>controllability<br>and significantly<br>impact remaining<br>life of the valve. | Confirm that this is<br>the desired behavior<br>of this valve and<br>if not, investigate<br>valve resizing to<br>operate in a more<br>desirable range. | x       | x   | ×        |        |                 |               |              |               |             |

|                                                                         |                                                                                                    |                                                                                                    | Source  |     | Variables Used |        |                 |               |              |               |             |  |
|-------------------------------------------------------------------------|----------------------------------------------------------------------------------------------------|----------------------------------------------------------------------------------------------------|---------|-----|----------------|--------|-----------------|---------------|--------------|---------------|-------------|--|
| Analytic Name                                                           | Description                                                                                                    | Recommended<br>Action                                                                                                    | Gateway | AMS | Setpoint       | Travel | Supply Pressure | Input Current | Drive Signal | # of Powerups | Temperature |  |
| Controllability /<br>Out of Range -<br>Operating Too<br>High (critical) | The valve is<br>operating in a<br>range that is<br>close to a travel<br>stop for this<br>product design.<br>This can reduce<br>controllability and<br>significantly impact<br>remaining life of<br>the valve. | Confirm that this is<br>the desired behavior<br>of this valve and<br>if not, investigate<br>valve resizing to<br>operate in a more<br>desirable range. | x       | x   | x              |        |                 |               |              |               |             |  |
| Controllability /<br>Out of Range -<br>Operating Too<br>Low (abnormal)  | The valve is<br>operating in a<br>range that is close<br>to a travel stop for<br>this product design.<br>This can reduce<br>controllability and<br>significantly impact<br>remaining life of<br>the valve.    | Confirm that this is<br>the desired behavior<br>of this valve and<br>if not, investigate<br>valve resizing to<br>operate in a more<br>desirable range. | x       | x   | x              |        |                 |               |              |               |             |  |
| Controllability /<br>Out of Range -<br>Operating Too<br>Low (critical)  | The valve is<br>operating in a<br>range that is<br>close to a travel<br>stop for this<br>product design.<br>This can reduce<br>controllability and<br>significantly impact<br>remaining life of<br>the valve. | Confirm that this is<br>the desired behavior<br>of this valve and<br>if not, investigate<br>valve resizing to<br>operate in a more<br>desirable range. | x       | x   | x              |        |                 |               |              |               |             |  |
| Controllability /<br>Out of Range -<br>Out of Normal<br>(abnormal)      | The valve is<br>operating in a<br>range that is<br>close to a travel<br>stop for this<br>product design.<br>This can reduce<br>controllability and<br>significantly impact<br>remaining life of<br>the valve. | Confirm that this is<br>the desired behavior<br>of this valve and<br>if not, investigate<br>valve resizing to<br>operate in a more<br>desirable range. | x       | х   | ×              |        |                 |               |              |               |             |  |

|                                                                    |                                                                                                    |                                                                                                    | Source  |     |          | V      | /aria           | bles          | Use          | d             |             |
|--------------------------------------------------------------------|----------------------------------------------------------------------------------------------------|----------------------------------------------------------------------------------------------------|---------|-----|----------|--------|-----------------|---------------|--------------|---------------|-------------|
| Analytic Name                                                      | Description                                                                                                    | Recommended<br>Action                                                                                                    | Gateway | AMS | Setpoint | Travel | Supply Pressure | Input Current | Drive Signal | # of Powerups | Temperature |
| Controllability /<br>Out of Range -<br>Out of Normal<br>(critical) | The valve is<br>operating in a<br>range that is<br>close to a travel<br>stop for this<br>product design.<br>This can reduce<br>controllability<br>and significantly<br>impact remaining<br>life of the valve. | Confirm that this is<br>the desired behavior<br>of this valve and<br>if not, investigate<br>valve resizing to<br>operate in a more<br>desirable range.                                                               | x       | x   | x        |        |                 |               |              |               |             |
| Low Supply<br>Pressure                                             | Active if the<br>supply<br>pressure falls<br>below the<br>nominal supply<br>pressure setting.                                                                                                    | Check that the<br>instrument supply<br>pressure is above the<br>minimum operating<br>pressure needed<br>to fully stroke the<br>valve. Check for<br>tubing leaks. Check<br>for plugging of the<br>pneumatic passages. | x       | x   |          |        | x               |               |              |               |             |
| High Supply<br>Pressure<br>Exceeds<br>Maximum for<br>this Actuator | Active if the supply<br>pressure exceeds<br>the maximum<br>actuator<br>casing pressure.                                                                                                    | Investigate the<br>instrument supply<br>pressure regulator<br>for incorrect setting<br>or failure.                                                                                                    | ×       | Х   |          |        | Х               |               |              |               |             |
| Supply Pressure<br>Higher than<br>Recommended                      | Active if the supply<br>pressure exceeds<br>the nominal supply<br>pressure setting.                                                                                                    | Investigate the<br>instrument supply<br>pressure regulator<br>for incorrect setting<br>or failure.                                                                                                    | x       | x   |          |        | x               |               |              |               |             |
| Input Current<br>Supply Above<br>Maximum                           | Active if the power<br>to the instrument<br>is above 24 mA.                                                                                                    | Investigate the<br>analog output current<br>from the control<br>system for incorrect<br>output settings.                                                                                                    | x       | x   |          |        |                 | х             |              |               |             |

|                                                           |                                                                                                    |                                                                                                    | Source  |     | Source   |        | variables Used  |               |              |               |             |  |
|-----------------------------------------------------------|----------------------------------------------------------------------------------------------------|----------------------------------------------------------------------------------------------------|---------|-----|----------|--------|-----------------|---------------|--------------|---------------|-------------|--|
| Analytic Name                                             | Description                                                                                                    | Recommended<br>Action                                                                                                    | Gateway | AMS | Setpoint | Travel | Supply Pressure | Input Current | Drive Signal | # of Powerups | Temperature |  |
| Input Current<br>Supply Below<br>Minimum                  | Active if the power<br>to the instrument<br>is insufficient to<br>control the valve.                                      | Investigate the<br>loop wiring, wire<br>connections and<br>power supply<br>for possible<br>power starvation.                                                                                                    | ×       | ×   |          |        |                 | x             |              |               |             |  |
| Instrument<br>Temperature<br>Slightly<br>Elevated         | The ambient<br>temperature is<br>slightly outside<br>of the rated<br>temperature of<br>the instrument.                    | Inspect soft parts<br>(O-ring and<br>diaphragms) for<br>damage. Consider<br>remotely mounting<br>the instrument away<br>from the heat source<br>if possible.<br>Recommend repairing<br>the positioner by<br>upgrading the<br>elastomers to<br>Extreme<br>temperature type.                       | ×       | ×   |          |        |                 |               |              |               | ×           |  |
| Instrument<br>Temperature<br>Significantly<br>Elevated    | The ambient<br>temperature is<br>significantly<br>outside<br>of the rated<br>temperature of<br>the instrument.            | Investigate if the<br>positioner electronics<br>have been damaged<br>by the extreme<br>temperatures.<br>Recommend repairing<br>the positioner by<br>upgrading the<br>elastomers to<br>extreme Temperature<br>type. Recommend<br>replacement of the<br>positioner at the<br>earliest convenience. | ×       | ×   |          |        |                 |               |              |               | ×           |  |
| Drive Signal<br>Slightly Out<br>of Normal<br>Range - High | The instrument<br>is experiencing<br>reduced<br>performance<br>possibly due to<br>heat, vibration or<br>contaminated air. | Recommend<br>thoroughly inspecting<br>and cleaning the I/P<br>inlet screen and the<br>fixed orifice as they<br>may be obstructed.<br>Recommend<br>replacement of<br>the positioner's I/P<br>Convertor and the<br>filter element within<br>the regulator/airset.                                  |         | X   | ×        |        |                 |               | Х            |               |             |  |

|                                                                |                                                                                                    |                                                                                                    | Source  |     |          | Variables Used |                 |               |              | d             |             |
|----------------------------------------------------------------|----------------------------------------------------------------------------------------------------|----------------------------------------------------------------------------------------------------|---------|-----|----------|----------------|-----------------|---------------|--------------|---------------|-------------|
| Analytic Name                                                  | Description                                                                                                    | Recommended<br>Action                                                                                                    | Gateway | AMS | Setpoint | Travel         | Supply Pressure | Input Current | Drive Signal | # of Powerups | Temperature |
| Drive Signal<br>Slightly Out<br>of Normal<br>Range - Low       | The instrument<br>is experiencing<br>reduced<br>performance<br>possibly due to<br>heat, vibration or<br>contaminated air. | Recommend<br>thoroughly checking<br>and cleaning the<br>I/P converter and<br>nozzle, as the low<br>control signal could<br>be indicative of a<br>blockage due to<br>foreign material<br>contamination in<br>the instrument air<br>supply. Recommend<br>replacement of<br>the positioner's I/P<br>Convertor and the<br>filter element within<br>the regulator/airset. |         | x   | x        |                |                 |               | х            |               |             |
| Drive Signal<br>Significantly<br>Out of Normal<br>Range - High | The instrument<br>is experiencing<br>reduced<br>performance<br>possibly due to<br>heat, vibration or<br>contaminated air. | Recommend<br>replacement of<br>the positioner's I/P<br>Convertor and the<br>filter element within<br>the regulator/airset.                                                                                                    |         | х   | x        |                |                 |               | x            |               |             |
| Drive Signal<br>Significantly<br>Out of Normal<br>Range - Low  | The instrument<br>is experiencing<br>reduced<br>performance<br>possibly due to<br>heat, vibration or<br>contaminated air. | Recommend<br>replacement of<br>the positioner's I/P<br>Convertor and the<br>filter element within<br>the regulator/airset.                                                                                                    |         | X   | Х        |                |                 |               | Х            |               |             |
| Intermittent<br>Instrument<br>Power                            | The instrument<br>is experiencing<br>intermittent power.                                                                  | Recommend<br>investigating the<br>loop wiring, wire<br>connections and<br>power supply for<br>possible power<br>starvation and<br>unnecessary<br>powerup issues.<br>Recommend<br>investigating the<br>controller's output<br>limits to ensure that<br>the loop current is<br>remaining within<br>the expected<br>range (4 to 20 mA).                                 |         | x   |          |                |                 |               |              | x             |             |

# Appendix B: Device Alerts

The Valve Health Application processes device alerts as reported by the connected asset. Therefore, each asset must be configured properly. Consult the appropriate manufacturer's documentation for proper device alert setup. The following table shows the list of device alerts that the Valve Health Application supports.

### NOTE

Depending on the device type and manufacturer, not all alerts from this table will be supported. See the manufacturer's field device specification for alert capabilities.

| Description               | Detailed Description                                                                                                    | <b>Recommended Action</b>                                                                                                    |
|---------------------------|----------------------------------------------------------------------------------------------------|----------------------------------------------------------------------------------------------------|
| Critical NVM Failure      | There is a failure of the NVM<br>(non-volatile memory) used for<br>configuration data critical for<br>instrument operation. | Restart the instrument. If<br>the alert persists, replace<br>the main electronics.                                                                                                   |
| Drive Current Failure     | The drive current from the<br>instrument's main electronics<br>board to the I/P converter is not<br>flowing as expected.    | Check the connection between<br>the I/P converter and the<br>main electronics. Remove and<br>reinstall the I/P converter. If<br>the alert persists, replace the<br>main electronics. |
| Electronics Failure       | A problem is detected with the instrument electronics or firmware.                                                          | Restart the instrument. If the problem persists, replace the electronics.                                                                                                    |
| I/P Module Failure        | A problem is detected with the instrument hardware.                                                                         | Restart the instrument, if the problem persists, replace the faulty component.                                                                                                    |
| Minor Loop Sensor Failure | The instrument's minor loop<br>feedback sensor reading is<br>outside the valid range.                                       | Restart the instrument. If the alert persists, replace the main electronics.                                                                                                    |
| No Free Time              | The microprocessor on the instrument detects a fault in the firmware execution period.                                      | Restart the instrument. If the alert persists, replace the main electronics.                                                                                                    |
| Offline / Failed          | A shutdown alert has put the instrument in a failed state.                                                                  | Review and address all active<br>alerts. If this alert persists,<br>replace the main electronics.                                                                                    |
| Output Circuit Error      | The output circuit wired to the instrument's OUT terminals is not responding.                                               | Recommend investigating the<br>loop wiring, wire connections<br>and power supply for possible<br>power starvation.                                                                   |
| Pneumatic Module Failure  | A problem is detected with the instrument hardware.                                                                         | Restart the instrument, if the problem persists, replace the faulty component.                                                                                                    |

| Description                                      | Detailed Description                                                                                                    | Recommended Action                                                                                                    |
|--------------------------------------------------|----------------------------------------------------------------------------------------------------|----------------------------------------------------------------------------------------------------|
| Pressure Sensor Failure                          | One or more of the instrument's<br>pressure sensor readings are<br>outside the range of 24% to<br>125% of the calibrated pressure<br>for more than 60 seconds. | Ensure that the instrument<br>air supply pressure is within<br>the specified range. If the<br>alert persists, replace the<br>main electronics.                          |
| Reference Voltage Failure                        | There is a failure associated with the internal voltage reference in the instrument.                                                                           | Restart the instrument. If the alert persists, replace the main electronics.                                                                                            |
| Travel Sensor Failure                            | The valve position feedback<br>signal is outside the range<br>of 25.0% to 125.0% of<br>calibrated travel.                                                      | Recalibrate the instrument.<br>If the alert persists, replace<br>the travel feedback sensor or<br>main electronics.                                                     |
| Flash Integrity Failure                          | There is a failure associated with flash ROM (read only memory) in the instrument.                                                                             | Restart the instrument. If the alert persists, replace the main electronics.                                                                                            |
| Temperature Sensor Failure                       | The instrument temperature<br>sensor has failed or the sensor<br>reading is outside of the range<br>of 60 to 100 °C / 76 to 212 °F.                            | Ensure that the instrument is<br>operating within the specified<br>maximum and minimum<br>temperature range. If the<br>alert persists, replace the<br>main electronics. |
| Output Pressure Limiting                         | The instrument's pneumatic<br>output A has exceeded the<br>configured limit.                                                                                   | Investigate the instrument supply pressure regulator for incorrect setting or failure.                                                                                  |
| Power Starvation                                 | The loop power to the<br>instrument is insufficient to<br>control the valve.                                                                                   | Investigate the loop wiring, wire connections and power supply for possible power starvation.                                                                           |
| Cycle Counter High Alert                         | The running count of cycles<br>has exceeded the cycle count<br>alert point.                                                                                    | Examine the valve packing for leakage. Replace if necessary.                                                                                                    |
| Non-Critical NVM Alert                           | There is a failure of NVM<br>(non-volatile memory) used<br>for data not critical for<br>instrument operation.                                                  | Restart the instrument. If the alert persists, replace the main electronics.                                                                                            |
| NVM Protective Mode                              | Active when excessive NVM<br>(non-volatile memory) writes<br>are detected and further writes<br>to NVM are rejected (to avoid<br>NVM wearout).                 | Identify the source of HART<br>commands that are constantly<br>writing to the instrument.<br>Replace the main electronics                                               |
| Pneumatic Module Alert                           | A problem is detected with the instrument hardware.                                                                                                    | Restart the instrument, if the problem persists, replace the faulty component.                                                                                          |
| Temperature Compensation<br>Data Integrity Error | The microprocessor on the<br>instrument detects a fault in its<br>temperature compensation data.<br>Valve positioning accuracy may<br>be degraded.             | Restart the instrument. If the alert persists, replace the main electronics.                                                                                            |

| Description                           | Detailed Description                                                                                                    | Recommended Action                                                                                                    |
|---------------------------------------|----------------------------------------------------------------------------------------------------|----------------------------------------------------------------------------------------------------|
| Transmitter Open Circuit              | Alert is active when the output<br>transmitter is enabled but no<br>loop current is detected.                                                                     | Recommend investigating<br>the transmitter wiring, wire<br>connections and power supply<br>for possible power starvation.                                                                                                    |
| Travel Accumulator High Alert         | The accumulated travel has<br>exceeded the travel accumulator<br>alert point.                                                                                     | Examine the valve packing for leakage. Replace if necessary.                                                                                                    |
| End Point Pressure<br>Deviation Alert | The instrument is controlling<br>to an actuator pressure output<br>and is not achieving the set<br>point within the configured<br>deviation allowance.            | Investigate the valve assembly<br>for positioner output air leaks or<br>plugging, including the tubing,<br>accessories and actuator seals.                                                                                                    |
| Low Supply Pressure (Device)          | The instrument supply pressure<br>is below the supply pressure low<br>alert point in the instrument.                                                              | Check that the instrument<br>supply pressure is above the<br>minimum operating pressure<br>needed to fully stroke the<br>valve. Check for tubing leaks.<br>Check for plugging of the<br>pneumatic passages.                                               |
| Port A Overpressurized Alert          | Alert is active if the pressure<br>leaving Port A has exceeded the<br>configured alert point.                                                                     | Investigate the instrument<br>supply pressure regulator for<br>incorrect setting or failure.                                                                                                    |
| Supply Pressure High                  | The supply pressure exceeded the supply pressure high alert point in the instrument.                                                                              | Investigate the instrument<br>supply pressure regulator for<br>incorrect setting or failure.                                                                                                    |
| Temperature High                      | Alert is active when instrument<br>temperature is higher than the<br>Temperature High Alert Point.                                                                | Inspect soft parts (O-rings<br>and diaphragms) for damage.<br>Consider remotely mounting the<br>instrument away from the heat<br>source if possible. Recommend<br>repairing the positioner by<br>upgrading the elastomers to<br>Extreme Temperature type. |
| Tripped by the LCP                    | The instrument is in the tripped<br>position as a result of someone<br>pressing the trip buton on the<br>LCP (local control panel).                               | Investigate the reason<br>for the safety shutdown.<br>Reset the safety device per<br>plant procedures.                                                                                                    |
| Device Misconfigured                  | Alert is active if the device has detected misconfiguration.                                                                                                    | Run the setup wizard and calibrate the device.                                                                                                    |
| Drive Signal Alert                    | The instrument's internal drive<br>signal has exceeded target<br>limits (<10% or >90%) for more<br>than 20 seconds when not in<br>cutoff condition.               | Inspect the valve assembly for<br>mechanical issues that would<br>prevent the valve from operating<br>over the full travel range. Inspect<br>the I/P converter for plugging or<br>flapper wear.                                                           |
| Integrator Saturated High             | The instrument integrator is<br>attempting to reduce the error<br>between the travel readback<br>and the travel setpoint and is<br>saturated at the high extreme. | Inspect the valve for sources of friction or obstruction. Check for tubing leaks and reduction of air supply pressure.                                                                                                    |

| Description                    | Detailed Description                                                                                                    | Recommended Action                                                                                                    |
|--------------------------------|----------------------------------------------------------------------------------------------------|----------------------------------------------------------------------------------------------------|
| Integrator Saturated Low       | The instrument integrator is<br>attempting to reduce the error<br>between the travel readback<br>and the travel setpoint and is<br>saturated at the low extreme.                                                  | Inspect the valve for sources of friction or obstruction. Check for tubing leaks and reduction of air supply pressure.                                                                                                    |
| Pressure Fallback Active Alert | The instrument detected a<br>problem with the travel feedback<br>sensor and disabled it. The<br>valve control performance is<br>likely degraded because the<br>instrument is operating like an<br>I/P transducer. | Inspect the travel feedback<br>hardware for damage or<br>misalignment. Recalibrate<br>the instrument. If the alert<br>persists, replace the travel<br>feedback sensor.                                                                                                    |
| Stroke Close Time              | Alert is active when the stroke<br>time is faster or slower than<br>the baseline stroke time<br>and exceeds the fast or slow<br>trip point.                                                                       | Investigate this valve assembly<br>for positioner output air leaks or<br>plugging, including the tubing,<br>accessories and actuator seals.<br>Investigate the valve assembly<br>for sources of excessive friction.                                                                       |
| Stroke Open Time               | Alert is active when the stroke<br>time is faster or slower than<br>the baseline stroke time<br>and exceeds the fast or slow<br>trip point.                                                                       | Investigate this valve assembly<br>for positioner output air leaks or<br>plugging, including the tubing,<br>accessories and actuator seals.<br>Investigate the valve assembly<br>for sources of excessive friction.                                                                       |
| Temperature Low                | Alert is active when instrument<br>temperature is lower than the<br>Temperature Low Alert Point.                                                                                                    | Inspect soft parts (O-rings and<br>diaphragms) and electronics<br>for damage. Consider methods<br>to increase the ambient<br>temperature around the<br>valve and instrumentation.<br>Recommend repairing the<br>positioner by upgrading<br>the elastomers to Extreme<br>Temperature type. |
| Travel Deviation               | The difference between the<br>travel target and the travel<br>readback has exceeded the<br>travel deviation alert point<br>for more than the configured<br>allowable travel deviation time.                       | Investigate this valve assembly<br>for positioner output air leaks<br>or plugging, including the<br>tubing, accessories and actuator<br>seals. Examine travel feedback<br>hardware for misalignment.<br>Investigate the valve assembly<br>for sources of excessive friction.              |
| Diagnostic Data Available      | Diagnostic data has been<br>collected and is being stored in<br>the instrument.                                                                                                    | Upload the diagnostic data to<br>ValveLink Software and review<br>the results.                                                                                                    |
| Instrument Time is Approximate | The instrument has been<br>powered down since the last<br>time the instrument clock<br>was set.                                                                                                    | Check the loop wiring for<br>intermitent power. Reset the<br>instrument clock to the current<br>time. If ValveLink Software<br>is connected, enable the<br>instrument clock synchronization<br>in Preferences/Diagnostics.                                                                |

# Appendix C: Health Index and Repair Urgency

## Health Index

Each asset reports a health index based on its active device alerts. Each alert has an assigned impact on the Health Index that is based on the type of alert and the criticality of the valve. An algorithm is used to determine a reduced health index when multiple device alerts are active.

The health index also includes the Valve Criticality in its algorithm. Each asset can be assigned its own criticality level. The top three criticality levels will derate the health index of a given asset by the weighting factor as defined in the Criticality Settings page. The default settings are shown below. Any additional criticality categories from level 4 and beyond will be weighted 100%. All Criticality labels and Weighting factors are configurable. All new assets that join the network will default to the first criticality level.

| Level           | Criticality | Weighting |
|-----------------|-------------|-----------|
| 1 <sup>st</sup> | А           | 85%       |
| 2 <sup>nd</sup> | В           | 90%       |
| 3 <sup>rd</sup> | С           | 95%       |
| 4 <sup>th</sup> | D           | 100%      |

## Repair Urgency

The Repair Urgency is a visual indication of the health of an asset and is simplified into three categories.

Green: The calculated health of that asset is greater than 94% (>94%).

Yellow: There are 1 or more active device alerts, or the in-app analytics have detected an abnormality. The calculated health of that asset is greater than 55% and less than or equal to 94% (>55% to 94%).

Red: There are 1 or more active alerts on the device, or the in-app analytics have detected an abnormality. The calculated health of that asset is less than or equal to 55% (<=55%).

#### **Valve Health Application**

June 2024

in LinkedIn.com/groups/3941826 Sisher.com Facebook.com/FisherValves
Twitter.com/FisherValves

#### D104794X012 © 2024 Fisher Controls International LLC. All rights reserved.

## Neither Emerson, nor any of its affiliated entities assume responsibility for the selection, use or maintenance of any product. Responsibility for proper selection, use, and maintenance of any product remains solely with the purchaser and end user.

Fisher and PlantWeb Insight are marks owned by one of the companies in the Emerson business unit of Emerson Electric Co. Emerson and the Emerson logo are trademarks and service marks of Emerson Electric Co. All other marks are the property of their respective owners.

The contents of this publication are presented for informational purposes only, and while every effort has been made to ensure their accuracy, they are not to be construed as warranties or guarantees, express or implied, regarding the products or services described herein or their use or applicability. All sales are governed by our terms and conditions, which are available upon request. We reserve the right to modify or improve the designs or specifications of such products at any time without notice.

Emerson Marshalltown, Iowa 50158 USA Sorocaba, 18087 Brazil Cernay 68700 France Dubai, United Arab Emirates Singapore 128461 Singapore

www.Fisher.com

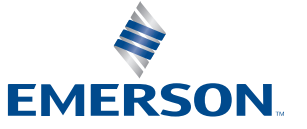

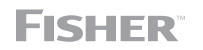